# **Deneb-PJ1**

机器代码: Y041 现场维修手册

2013年12月26日

## 重要安全注意事项

#### 重要安全注意事项

#### 预防人身伤害

- 1. 拆卸或组装主机及外围设备的部件之前,确保已拔下主机的电源线插头。
- 2. 墙壁插座应靠近机器, 且易于使用。
- 主开关开启时,在外部盖板关闭或打开情况下若要执行任何调整或运行检查,双手应远 离电气或机械驱动的部件。

### <u>∧</u>警告

•为防止火灾或爆炸,保持机器远离易燃液体、气体和气溶胶。

#### 健康安全条件

 本机使用了高压电源,将会产生臭氧气体。高浓度臭氧对人体有害。因此,必须将机器 安装在通风良好的房间。

#### 遵守电气安全标准

• 对本机及外围设备进行维修时,必须由受过此类机型全面培训的客户服务代表执行。

#### 处理的安全和生态注意事项

• 根据当地法规处置更换的部件。

# 目录

| 重要安全注意事项     |    |
|--------------|----|
| 重要安全注意事项     | 1  |
| 处理的安全和生态注意事项 | 1  |
| 1. 产品信息      |    |
| 概述           | 5  |
| 主单元          | 5  |
| 控制面板         | 6  |
| 连接端口         | 7  |
| 规格           |    |
| 一般规格         | 8  |
| 兼容模式         | 9  |
| GEO 板局限性     | 14 |
| 灯信息          |    |
| 透镜           |    |
| 2. 安装        |    |
|              |    |
| 环境/电源要求      |    |
|              |    |
| 机器尺寸         |    |
| 主机安装         |    |
| 附件检查         |    |
| 注意事项         | 21 |
| 正确使用方法       | 21 |
| 错误使用方法       |    |
| GEO 板安装      |    |
| 安装步骤         |    |
| 3. 更换和调整     |    |
| 专用工具         |    |
| 所需设备         |    |
| 部件列表         |    |
| 维修件列表        |    |
| 部件更换         |    |
| 透镜圈外盖、投影仪透镜  |    |

| 灯盖、灯单元                    |    |
|---------------------------|----|
| 顶盖板、IR-T 传感器              |    |
| 后盖板                       |    |
| 主板、GEO 虚设板、I/O 板、LAN 板    |    |
| 风机模块                      |    |
| 系统风扇                      |    |
| 主板屏蔽和前屏蔽                  |    |
| 前盖板、LED 板、LED 盖板、热板、IR 盖板 |    |
| 右盖板、灯盖板                   |    |
| 左盖板、按键橡胶、按键板、扬声器、中断开关     |    |
| 光学引擎                      | 51 |
| 色轮、光传感器板                  |    |
| DA 模块、DA 传感器板             | 54 |
| 热控开关                      | 54 |
| 灯泡驱动器                     |    |
| LVPS                      |    |
| DMD 风扇                    |    |
| 底盖、底屏蔽、AC 进口              |    |
| 更换部件后的必要动作                |    |
| 4. 故障排除                   |    |
| 前面板 LED                   | 61 |
| 主要步骤                      | 63 |
| A. 无电源故障排除                | 64 |
| B. 电源故障排除                 |    |
| C. 图像性能故障排除               | 69 |
| D. 遥控器故障排除                | 77 |
| E. 网络故障排除                 |    |
| 光柱调整                      |    |
| 5. 测试&检验                  |    |
|                           |    |
| 如何进入维修模式                  |    |
| 维修模式设置                    |    |
| 测试设备和条件                   |    |

| 所需的测试设备                |    |
|------------------------|----|
| 建议的测试条件                |    |
| 校准                     |    |
| 透镜校准                   | 87 |
| DA 校准                  |    |
| 风扇校准                   |    |
| 重写灯泡时间                 |    |
| 色轮指数                   |    |
| 焦距调整                   |    |
| 测试检验步骤                 |    |
| 检查事项                   | 93 |
| OSD 复位                 | 93 |
| 网络测试                   | 94 |
| 6. 固件更新                |    |
| PIC/PW392/DDP2431 固件更新 |    |
| 所需设备                   |    |
| 固件更新步骤                 |    |
| LAN 固件更新步骤             |    |
| 所需设备                   |    |
| 连接投影仪& 检查 LAN 设置       |    |
| PC 网络设置                |    |
| 代理设置                   |    |
| LAN 固件更新步骤             |    |
| 检查 LAN 固件版本            |    |
| 重写序列号(S/N)             |    |
| 所需设备                   |    |
| 重写序列号(S/N)             |    |
| 检查序列号(S/N)             |    |
|                        |    |

# 1. 产品信息

概述

主单元

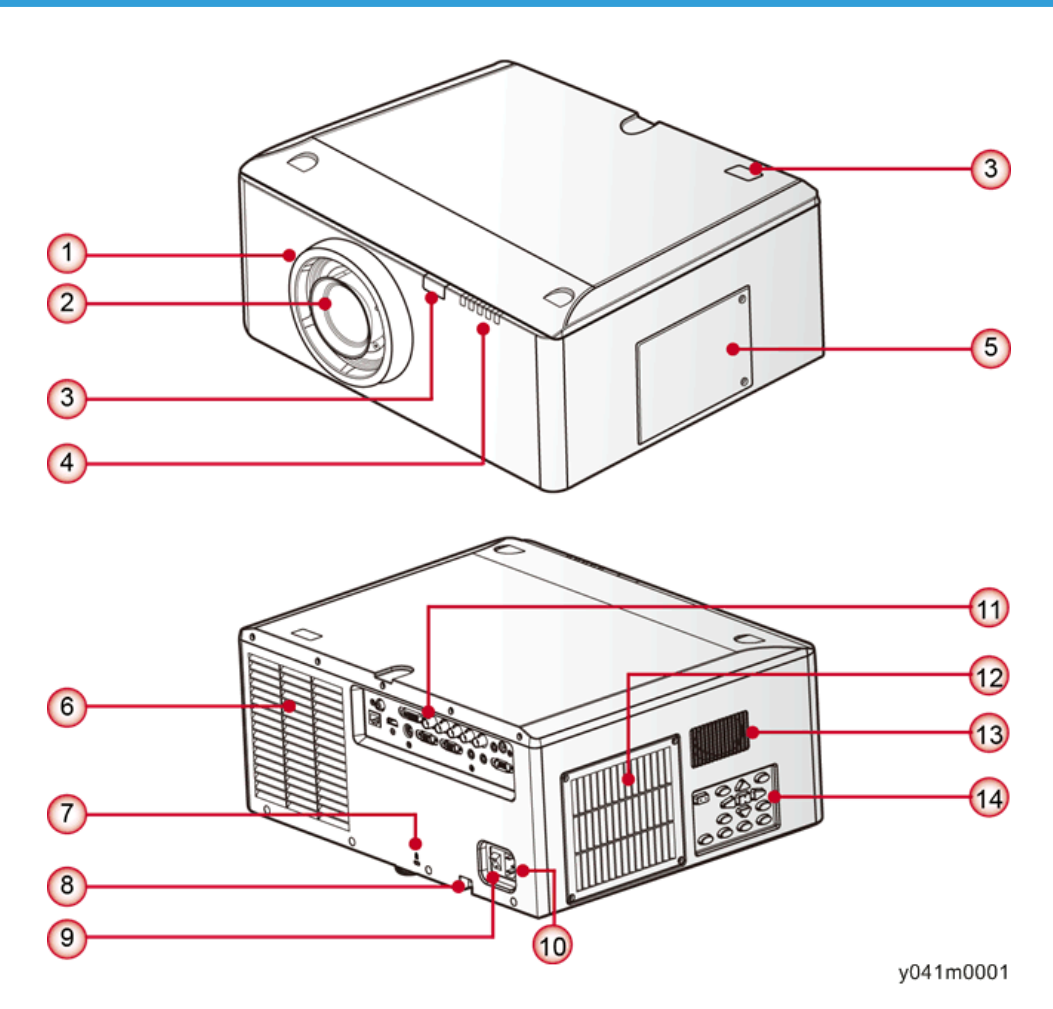

- 1. 透镜圈
- 2. 变焦镜头
- 3. 红外线接收器
- 4. LED 指示灯
- 5. 灯罩
- 6. 排气孔

5

- 7. 防盗锁孔
- 8. 防盗阀
- 9. 电源开关
- 10. 电源接口
- 11. 连接头面板
- 12. 进气孔&过滤器
- 13. 音频孔
- 14. 按键面板

### 控制面板

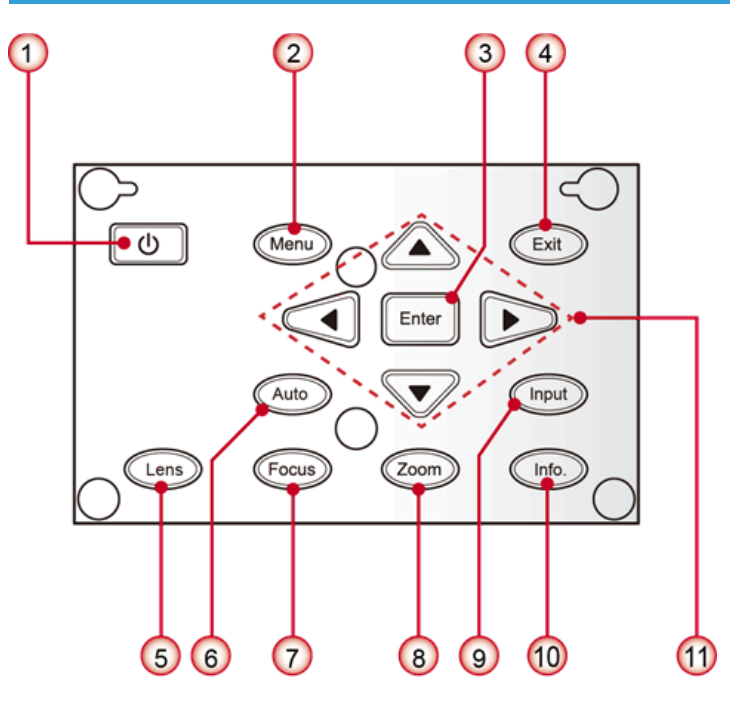

w\_y041m0002

- 1. Ů/电源键
- 2. 菜单键
- 3. 确定键
- 4. 退出键
- 5. 镜头键
- 6. 自动键
- 7. 调焦键

概述

- 8. 变焦键
- 9. 输入键
- 10. 信息键
- 11. 四个方向选择键

### 连接端口

![](_page_8_Figure_6.jpeg)

w\_y041m0003

- 1. 复合视频输入连接头
- 2. HDMI 连接头
- 3. DVI-D 连接头
- 4. BNC 连接头
- 5. 有线遥控输入连接头
- 6.12V 触发继电器连接头
- 7. LAN 连接头
- 8. S-Video 输入连接头
- 9. 电脑输入连接头(VGA 输入)
- 10. 监控输出连接头(VGA 输出)
- 11. 音频输入连接头
- 12. 音频输出连接头
- 13. RS232 连接头(DIN 型 9 针)

# 规格

一般规格

| 编号 | 项目            | 说明                                                                                                    |
|----|---------------|----------------------------------------------------------------------------------------------------|
| 1  | 技术            | "TI" DMD 12,0.7" XGA, A 型, DC3                                                                                                    |
| 2  | 尺寸(宽 x 深 x 高) | 453 x 390 x 212 mm(无透镜,有升降器)                                                                                                    |
| 3  | 电源            | 自动设换范围: 100V ~ 240V ± 10%, 50-60Hz                                                                                                    |
| 4  | 梯形失真校正        | • V: +/- 20 度<br>• H: +/- 20 度                                                                                                    |
| 5  | 分辨率           | 物理分辨率:1024 x 768                                                                                                    |
| 6  | 功耗            | <ul> <li>・正常亮度模式: 500W 最大</li> <li>・ 经济亮度模式: 370W</li> <li>・ 待机模式(LAN 关闭) &lt; 0.5W</li> </ul>                                                                                                    |
| 7  | 投射比           | <ul> <li>0.99-1.26(5型替换镜头)</li> <li>1.26-1.58(2型标准镜头)</li> <li>1.58-3.00(6型替换镜头)</li> </ul>                                                                                                    |
| 8  | 灯使用寿命         | <ul> <li>1500 小时标准@370W, 50%延长率(正常模式)</li> <li>2000 小时典型@280W, 50%延长率(经济模式)</li> </ul>                                                                                                    |
| 9  | 视频兼容性         | <ul> <li>NTSC: NTSC M 3.58MHz, 4.43MHz</li> <li>PAL: PAL B/D/G/H/I/M/N, 4.43MHz</li> <li>SECAM: SECAM B/D/G/K/K1/L, 4.25/4.4<br/>MHz</li> <li>SDTV: 480i/p, 576i/p</li> <li>HDTV: 720p(50/60Hz), 1080i/p(50/60Hz),<br/>1080p 24\25\30\50\60 Hz</li> </ul> |
| 10 | 亮度            | • 市场销售: 6,000                                                                                                    |
| 11 |               | • 市场销售: 4,400:1 最大(动态模式开启)                                                                                                    |

| 编号 | 项目   | 说明                                                                                                    |  |  |  |  |  |  |
|----|------|----------------------------------------------------------------------------------------------------|--|--|--|--|--|--|
| 12 | 均匀度  | • 典型: 90%, 最大: 80%(BMA 标准)<br>• 典型: +/-20%, 最小: +/-35%(ANSI 标准)                                                                                                    |  |  |  |  |  |  |
| 13 | 色轮   | <ul> <li>● 6 段—RGBCYW, 56mm</li> <li>● 2X, 7200RPM (120Hz) &amp; 3X, 10800RPM (180Hz)</li> </ul>                                                                                                    |  |  |  |  |  |  |
| 14 | 灯    | 370W                                                                                                    |  |  |  |  |  |  |
| 15 | 投影透镜 | <ul> <li>缩放范围(比率): LEN-008: 1.28X;<br/>LEN-009: 1.25X; LEN-010: 1.9X</li> <li>投射比: LEN-008: 0.99-1.26; LEN-009:<br/>1.26-1.58; LEN-010: 1.58-3.00</li> <li>投射距离: LEN-008:1.01~7.68m; LEN-009:<br/>1.28~9.63m; LEN-010: 1.61~18.29m</li> <li>电动透镜移动:水平: +/-15% (tolerance<br/>+/-4%) 垂直: +/-50% (公差+/-4%) (暗角大<br/>于 50%)</li> </ul> |  |  |  |  |  |  |
| 16 | 温度   | ・运行: 5°C~40°C<br>・未运行: -20°C~60°C                                                                                                    |  |  |  |  |  |  |
| 17 | 高度   | <ul> <li>运行: 0~2500英尺, 2500~5000英尺5~40°C, 5000~10000英尺5~30°C, 5~25°C</li> <li>未运行: 海平面达到 40000英尺</li> </ul>                                                                                                    |  |  |  |  |  |  |

## 兼容模式

### PC 计算机兼容性

| 信号   | 分辨率 | 频率<br>[KHz] | 刷新率<br>[Hz] | 视频 | 数字 | 模拟 | 注释 |
|------|-----|-------------|-------------|----|----|----|----|
| NTSC | -   | 15.734      | 60          | 0  | -  | -  |    |

| 信号            | 分辨率           | 频率<br>[KHz] | 刷新率<br>[Hz] | 视频 | 数字 | 模拟 | 注释   |
|---------------|---------------|-------------|-------------|----|----|----|------|
| PAL/<br>SECAM | -             | 15.625      | 50          | 0  | -  | -  |      |
|               | 640 x 350     | 31.5        | 70.1        |    | 0  | 0  | 70Hz |
|               | 640 x 400     | 37.9        | 85.1        |    | 0  | 0  | 85Hz |
|               | 720 x 400     | 31.5        | 70          |    | 0  | 0  |      |
|               | 720 x 400     | 37.9        | 85          |    | 0  | 0  |      |
|               | 720 x 576     |             | 50          |    | 0  | 0  |      |
| VGA           | 640 x 480     | 31.5        | 60          |    | 0  | 0  |      |
| VGA           | 640 x 480     |             | 67          |    | 0  | 0  |      |
| VGA           | 640 x 480     | 37.9        | 72.8        |    | 0  | 0  | 72Hz |
| VGA           | 640 x 480     | 37.5        | 75          |    | 0  | 0  |      |
| VGA           | 640 x 480     | 43.3        | 85          |    | 0  | 0  |      |
| SVGA          | 800 x 600     | 35.2        | 56.3        |    | 0  | 0  | 56Hz |
| SVGA          | 800 x 600     | 37.9        | 60.3        |    | 0  | 0  | 60Hz |
| SVGA          | 800 x 600     | 46.9        | 75          |    | 0  | 0  |      |
| SVGA          | 800 x 600     | 48.1        | 72.2        |    | 0  | 0  | 72Hz |
| SVGA          | 800 x 600     | 53.7        | 85.1        |    | 0  | 0  | 85Hz |
|               | 832 x 624     |             | 75          |    | 0  | 0  |      |
| XGA           | 1024 x<br>768 | 48.4        | 60          |    | 0  | 0  |      |
| XGA           | 1024 x<br>768 | 56.5        | 70.1        |    | 0  | 0  | 70Hz |
| XGA           | 1024 x<br>768 | 60          | 75          |    | 0  | 0  |      |
| XGA           | 1024 x<br>768 | 68.7        | 85          |    | 0  | 0  |      |

| 信号           | 分辨率            | 频率<br>[KHz] | 刷新率<br>[Hz] | 视频 | 数字 | 模拟 | 注释 |
|--------------|----------------|-------------|-------------|----|----|----|----|
|              | 1152 x<br>864  |             | 75          |    | 0  | 0  |    |
| HD720        | 1280 x<br>720  |             | 50          |    | 0  | 0  |    |
| HD720        | 1280 x<br>720  |             | 60          |    | 0  | 0  |    |
| WXGA         | 1280 x<br>768  | 47.4        | 60          |    | 0  | 0  |    |
| WXGA         | 1280 x<br>768  |             | 75          |    | 0  | 0  |    |
| WXGA         | 1280 x<br>768  |             | 85          |    | 0  | 0  |    |
| WXGA-8<br>00 | 1280 x<br>800  |             | 60          |    | 0  | 0  |    |
| SXGA         | 1280 x<br>1024 | 64          | 60          |    | 0  | 0  |    |
| SXGA         | 1280 x<br>1024 | 80          | 75          |    | 0  | 0  |    |
| SXGA         | 1280 x<br>1024 | 91.1        | 85          |    | 0  | 0  |    |
| SXGA+        | 1400 x<br>1050 |             | 60          |    | 0  | -  |    |
| UXGA         | 1600<br>x1200  | 75          | 60          |    | 0  | 0  |    |
| HD1080       | 1920 x<br>1080 |             | 24          |    | 0  | 0  |    |
| HD1080       | 1920 x<br>1080 |             | 50          |    | 0  | 0  |    |
| HD1080       | 1920 x<br>1080 |             | 60          |    | 0  | 0  |    |

| 信号    | 分辨率             | 频率<br>[KHz] | 刷新率<br>[Hz] | 视频 | 数字 | 模拟 | 注释              |
|-------|-----------------|-------------|-------------|----|----|----|-----------------|
| WUXGA | 1920 x<br>1200  |             | 60          |    | 0  | 0  | 仅支持[RB]<br>正时   |
| HDTV  | 1920 x<br>1080  | 33.8        | 30          | 0  | -  | -  |                 |
|       | 1920 x<br>1080  | 28.1        | 25          | 0  | -  | -  | 1920 x<br>1080  |
|       | 1920 x<br>1080i |             | 50          | -  | 0  | 0  | 1920 x<br>1080i |
|       | 1920 x<br>1080i |             | 60          | -  | 0  | 0  | 1920 x<br>1080i |
|       | 1920 x<br>1080p |             | 24          | -  | 0  | 0  | 1920 x<br>1080p |
|       | 1920 x<br>1080p |             | 25          | -  | 0  | 0  | 1920 x<br>1080p |
|       | 1920 x<br>1080p |             | 30          | -  | 0  | 0  | 1920 x<br>1080p |
|       | 1920 x<br>1080p |             | 50          | -  | 0  | 0  | 1920 x<br>1080p |
|       | 1920 x<br>1080p |             | 60          | -  | 0  | 0  | 1920 x<br>1080p |
|       | 1280 x<br>720   | 45          | 60          | 0  | -  | -  | 1280 x<br>720   |
|       | 1280 x<br>720p  |             | 50          | -  | 0  | 0  | 1280 x<br>720p  |

#### 1. 产品信息

#### ➡注

• "O"表示支持此类信号, "-"则表示不支持此类信号。

• 如果计数器兼容性支持的信号不同于用户手册,请参考用户手册。

12

## MAC 的计算机兼容性

| 分辨率 Hz       |    | Mac book 兼<br>容性 |    | Mac book Pro<br>(Intel)兼容性 |    | Power Mac<br>G5 兼容性 |    | Power Mac<br>G4<br>兼容性 |    |
|--------------|----|------------------|----|----------------------------|----|---------------------|----|------------------------|----|
|              |    | 数字               | 模拟 | 数字                         | 模拟 | 数字                  | 模拟 | 数字                     | 模拟 |
| 800x60<br>0  | 60 | 0                | 0  | 0                          | 0  | -                   | -  | 0                      | -  |
| 800x60<br>0  | 72 | 0                | 0  | 0                          | 0  | -                   | 0  | 0                      | 0  |
| 800x60<br>0  | 75 | 0                | 0  | 0                          | 0  | -                   | 0  | 0                      | 0  |
| 800x60<br>0  | 85 | 0                | 0  | -                          | 0  | -                   | 0  | 0                      | 0  |
| 1024x7<br>68 | 60 | 0                | 0  | 0                          | 0  | -                   | 0  | 0                      | 0  |
| 1024x7<br>68 | 70 | 0                | 0  | 0                          | 0  | -                   | 0  | 0                      | 0  |
| 1024x7<br>68 | 75 | 0                | 0  | 0                          | 0  | -                   | 0  | 0                      | 0  |
| 1024x7<br>68 | 85 | 0                | 0  | 0                          | 0  | -                   | 0  | 0                      | 0  |
| 1280x7<br>20 | 60 | 0                | 0  | 0                          | 0  | -                   | 0  | 0                      | 0  |
| 1280x7<br>68 | 60 | 0                | 0  | 0                          | 0  | -                   | -  | -                      | 0  |
| 1280x7<br>68 | 75 | -                | 0  | -                          | 0  | -                   | 0  | 0                      | 0  |
| 1280x7<br>68 | 85 | -                | 0  | -                          | 0  | -                   | -  | -                      | 0  |
| 1280x8<br>00 | 60 | -                | 0  | -                          | 0  | -                   | 0  | 0                      | 0  |

| 分辨率               | Hz | Mac b<br>容 | Mac book 兼<br>容性 |    | 兼 Mac book Pro<br>(Intel)兼容性 |    | Power Mac<br>G5 兼容性 |    | Power Mac<br>G4<br>兼容性 |  |
|-------------------|----|------------|------------------|----|------------------------------|----|---------------------|----|------------------------|--|
|                   |    | 数字         | 模拟               | 数字 | 模拟                           | 数字 | 模拟                  | 数字 | 模拟                     |  |
| 1280x1<br>024     | 60 | 0          | -                | -  | 0                            | _  | 0                   | 0  | 0                      |  |
| 1280x1<br>024     | 75 | 0          | -                | -  | 0                            | -  | 0                   | 0  | -                      |  |
| 1920x1<br>080     | 60 | 0          | -                | -  | 0                            | -  | 0                   | 0  | 0                      |  |
| 1920x1<br>200(*1) | 60 | 0          | -                | -  | 0                            | -  | 0                   | 0  | 0                      |  |

(\*1) 1920 x 1200 @60Hz 仅支持 RB(减少的消隐)

↓ 注

• "O"表示支持此类信号, "-"则表示不支持此类信号。

• 如果计数器兼容性支持的信号不同于用户手册,请参考用户手册。

## GEO 板局限性

|       | 混合 | 梯形失真 | 4- 角 | 曲线 | 旋转 | 针包/针筒 |
|-------|----|------|------|----|----|-------|
| 混合    |    | Х    | 0    | Х  | Х  | Х     |
| 梯形失真  | Х  |      | Х    | Х  | Х  | 0     |
| 4- 角  | 0  | Х    |      | Х  | Х  | Х     |
| 曲线    | Х  | Х    | Х    |    | Х  | Х     |
| 旋转    | Х  | Х    | Х    | Х  |    | 0     |
| 针包/针筒 | Х  | 0    | Х    | Х  | 0  |       |

## 灯信息

|       | 说明                                                                                      |  |
|-------|-----------------------------------------------------------------------------------------|--|
| 类型    | 370W                                                                                    |  |
| 灯使用寿命 | <ul> <li>正常模式 1500 小时 标准@370W, 50%延长率</li> <li>经济模式 2000 小时 典型 @280W, 50%延长率</li> </ul> |  |
|       | 以上规格仅要求桌面和吊顶安装,CW @2X                                                                   |  |
| 灯泡功率  | • 正常模式: 370W+/-5%<br>• 经济模式: 280W                                                       |  |

## 透镜

| 投影透镜      | 5 型替换镜头     | 2型标准镜头      | 6型替换镜头      |
|-----------|-------------|-------------|-------------|
| 焦距(f)     | 14.03-17.96 | 18.07-22.59 | 18.07-22.59 |
| F值        | 2.30-2.57   | 2.00-2.32   | 2.30-3.39   |
| 聚焦规格(MTF) | 67 lp/mm    | 47 lp/mm    | 67 lp/mm    |
| 缩放范围(比率)  | 1.28X       | 1.25X       | 1.9X        |
| 缩放&聚焦调整   | 电动          |             |             |
| 投射比(XGA)  | 0.99-1.26   | 1.26-1.58   | 1.58-3.00   |
| 投射距离(XGA) | 1.01~7.68m  | 1.28~9.63m  | 1.61~18.29m |
| 投影大小      |             | 50~300"     |             |

1

| 投影透镜   | 5型替换镜头                                                                                                    | 2型标准镜头 | 6型替换镜头 |
|--------|----------------------------------------------------------------------------------------------------|--------|--------|
| 电动镜头移动 | 水平: +/-15% (典型; 公差+/-4%)<br>垂直: +/-50% (典型; 公差 +/-4%)<br>(暗角大约 50%)<br>• 面板: 0.7" XGA<br>• 水平: 15%<br>• 垂直: 50%<br>• H1: 0%<br>• V1: 20% |        |        |
|        |                                                                                                    | リ.5    |        |
| 梯形失真校正 | V: +/- 20 度<br>H: +/- 20 度(选配的翘曲板)<br>OSD 水平和垂直调整范围为+/-40。                                                                               |        |        |
| 漏电     | <=0.8 Lx @ 屏幕尺寸 有效面积之外的对角线 83"                                                                                                    |        |        |

| 投影透镜   | 5型替换镜头                                                                                          | 2型标准镜头 | 6型替换镜头 |
|--------|-------------------------------------------------------------------------------------------------|--------|--------|
|        | <+/- 1.0% @ 100"屏幕尺寸<br>(全部镜头移动区域,全部可选镜头)                                                       |        |        |
| 失真     |                                                                                                 |        |        |
|        | 垂直= (D + E - 2F)/2F                                                                             |        |        |
| 闪光     | 1 像素 (核心像素) XGA=3.2mm @ 100 "屏幕<br>2.绿色闪光<=2.0 像素(可从 1.5m 处观察)<br>3.蓝色/红色闪光<=2.5 像素(可从 1.5 处观察) |        |        |
| 不平衡度   | <50cm @100" 透镜                                                                                  | 節全范围。  |        |
| 聚焦的热移动 | 1 小时老化后大约 45cm @100"                                                                            |        |        |

# 2. 安装

## 安装要求

#### 环境/电源要求

#### 工作温度

5℃至+40℃ / 41° F~104° F

#### 电源

100~240VAC ± 10%, 50~60Hz(自动调整范围和功率因数修正)

#### 机器空间要求

请勿使投影仪堵在通气孔内/外,并在通气孔周围露出 30cm 的气流间隙。

![](_page_20_Figure_9.jpeg)

## 机器尺寸

453 mm (宽度) x 390 mm (深度) x 212 mm (高度) (无透镜,有升降器)

## 主机安装

用户必须对投影仪进行设置。

## 附件检查

![](_page_21_Picture_5.jpeg)

| 编号 | 说明            | 数量 |
|----|---------------|----|
| 1  | 带透镜盖的投影仪      | 1  |
| 2  | 电源线           | 1  |
| 3  | VGA 电缆线       | 1  |
| 4  | 遥控器           | 1  |
| 5  | AA 电池(用于遥控器)  | 2  |
| _  | 文件: 用户手册 (CD) | 1  |
| _  | 文件:快速启动卡      | 1  |

#### ↓注

• 根据各国家的不同应用,一些区域的附件可能不同。

#### 注意事项

请遵循手册内建议的所有警告信息、注意事项及保养。

#### ▲警告

- 灯泡开启时,不得直视投影仪镜头。强光可能会对眼睛造成损伤。
- •为了降低火灾或电击风险,不得将本投影仪暴露在雨水或湿气中。
- •关闭投影仪时,请确保断开电源之前已完成冷却循环。留出 60 秒时间供投影仪冷却。
- 投影仪正在运行时,不得使用镜头盖。
- 请勿直视或将遥控装置上的激光指示器指向他人的眼睛。激光指示器可能会对视力造成 永久性伤害。
- •装运投影仪时,请去除透镜。

#### 正确使用方法

- 对产品进行清洁前,请关闭电源并拔出 AC 插座的电源插头。
- 使用蘸有中性清洁剂的软布清洁显示器外壳。
- 如果本产品长时间闲置不用,请从 AC 插座断开电源插头。

#### 错误使用方法

- 阻塞装置上为通风提供的槽孔和开口。
- 使用磨蚀性清洁剂、蜡或溶剂清洁本装置。
- 在下列情况下使用本产品:
  - 在极热、极冷或潮湿环境下。
    - 确保周围室温在 5°C~40°C内。
    - •相对湿度为10%~85%
  - 在灰尘和污垢过多的区域。
  - 靠近任何产生强力磁场的设备。
  - 置于阳光直射处。

## GEO 板安装

## 安装步骤

- 1. 转动透镜圈外盖[A]。
- 2. 拉出透镜盖套带,以去除透镜圈外盖。

![](_page_23_Picture_5.jpeg)

y041m1001

![](_page_23_Picture_7.jpeg)

3. 拆除前盖板的一颗螺丝。

![](_page_23_Picture_9.jpeg)

4. 拆除顶盖板的 5 颗螺丝。

![](_page_24_Picture_2.jpeg)

y041m1006

5. 拉动顶盖板[A]以将其去除。

![](_page_24_Picture_5.jpeg)

y041m1008

6. 拆除 GEO 盖板的三颗螺丝,然后拆除 GEO 盖板[A]。

![](_page_24_Picture_8.jpeg)

7. 拆除3 颗螺丝及虚设板[A]。

![](_page_25_Picture_2.jpeg)

y041m0009

8. 安装 GEO 板。

# 3. 更换和调整

# 专用工具

确保工程师配备了以下工具,以更新主要固件以及在更换光学引擎或(p.51 "光学引 擎") 主板(p.35 "主板、GEO 虚设板、I/O 板、LAN 板") 后执行调整。

- 1. RS-232C 电缆(交叉)
- 2. 笔记本电脑
- 3. 局域网电缆

所需设备

- 1. 螺丝起子(+): 105 螺丝刀(+): 107
- 2. 螺丝起子(+): 107
- 3. 螺丝起子(-): 107
- 4. 六角套筒 5 mm
- 5. 镊子
- 6. 多用途刀
- 7. 投影仪

![](_page_27_Picture_9.jpeg)

3

## 部件列表

## 维修件列表

- 透镜圈外盖
- 灯泡盖
- 灯泡单元
- 顶盖板
- IR-T 传感器
- 后盖板
- 主板
- I/O 板
- 局域网板
- 顶部风机
- TC 风机
- 底部风机
- 系统风扇
- 热控板
- LED 板
- LED 外盖
- IR-F 传感器
- IR-F 外盖
- 右盖板
- 灯泡盖
- 左盖板
- 通气孔盖
- 过滤器通气孔盖
- 光学引擎
- 底盖板
- AC 进口
- DMD 风扇
- LVPS
- 灯驱动器

- 热控开关
- DA 模块
- DA 传感器板
- 色轮
- 光传感器板
- 左盖板
- 按键橡胶
- 键盘板
- 扬声器
- 中断开关

部件更换

#### ★ 重要信息

- 该过程的防护等级为 II。操作人员应佩戴静电链。
- •拆除或拆卸光学引擎时,请注意必要的特殊环境条件(无尘室)

## 透镜圈外盖、投影仪透镜

- 1. 转动透镜圈外盖[A]。
- 2. 拉出透镜盖套带,以去除透镜圈外盖。

![](_page_30_Picture_8.jpeg)

3. 拉出镜头移位锁[A],扶住投影仪镜头[B],小心地将其转动。然后小心地拆除投影仪透镜。

![](_page_31_Picture_2.jpeg)

y041m1002

![](_page_31_Picture_4.jpeg)

#### ◆注

- 注意不要弄脏投影仪的透镜玻璃。
- 注意不要触摸投影仪透镜的电机[A] [B]。

![](_page_31_Picture_8.jpeg)

## 灯盖、灯单元

1. 拧松灯盖[A]上的两颗螺丝。

![](_page_32_Picture_3.jpeg)

2. 拆除3颗螺丝,然后取出灯单元[A]。

![](_page_32_Picture_5.jpeg)

![](_page_32_Picture_7.jpeg)

## 顶盖板、IR-T 传感器

1. 拆除前盖板的一颗螺丝。

![](_page_33_Picture_3.jpeg)

y041m1007

2. 拆除顶盖板的 5 颗螺丝。

![](_page_33_Picture_6.jpeg)

3. 拉动顶盖板[A]以将其去除。

![](_page_33_Picture_8.jpeg)

4. 拆除 IR-T 传感器[A]的 2 颗螺丝并拔掉 1 个连接器

![](_page_34_Picture_2.jpeg)

y041m1010

5. 拆除13 颗螺丝以拆除顶部屏蔽[A]。

![](_page_34_Picture_5.jpeg)

y041m1009

#### 后盖板

1. 拆除 5 颗螺丝(红色圆圈)和 9 颗六角螺丝(黄色圆圈),以拆除后盖板[A]。

![](_page_34_Picture_9.jpeg)

![](_page_35_Picture_1.jpeg)

- ⇒注
  - •确保将较短的螺丝[A]固定在 HDMI 接口下方。

![](_page_35_Picture_4.jpeg)
#### 主板、GEO 虚设板、I/O 板、LAN 板

1. 拆除 8 颗螺丝、前端的 19 个连接头及后端的 3 个连接头,以拆除主板模块。

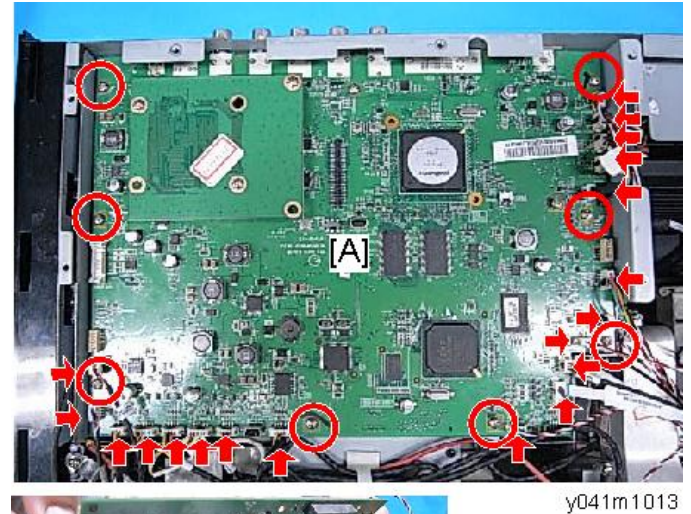

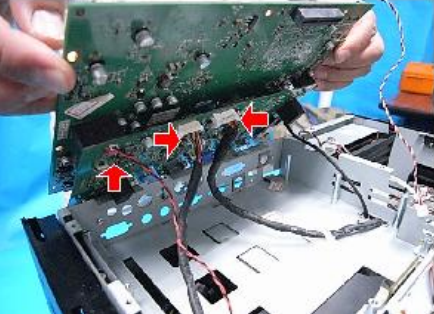

2. 拆除三颗螺丝以拆除 GEO 虚设板[A]。

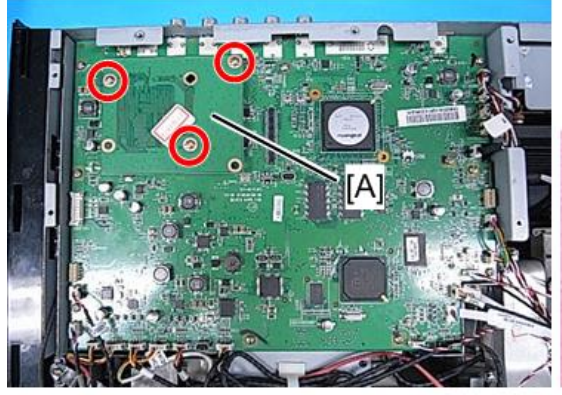

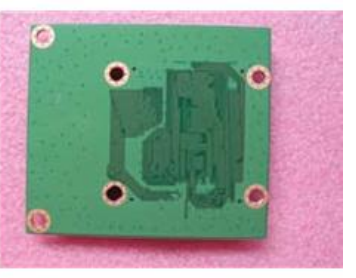

y041m1014

- 3. 拆除三颗螺丝,以分离主板[A]和 I/O 板。

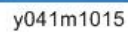

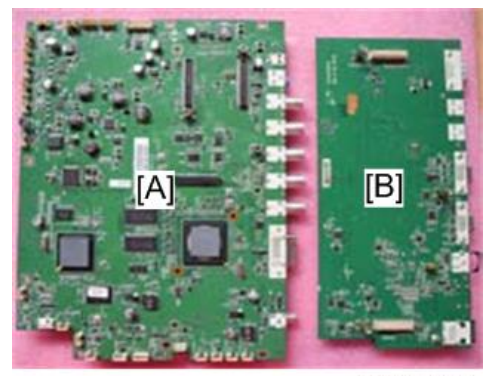

y041m1016

4. 拆除3颗六角螺丝。

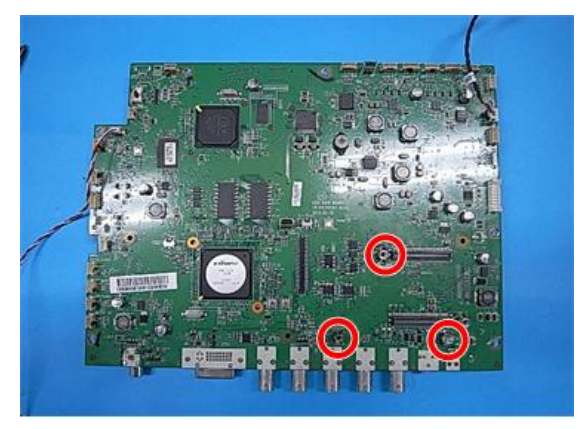

3

5. 拆除1颗螺丝,以拆除LAN板[A]。

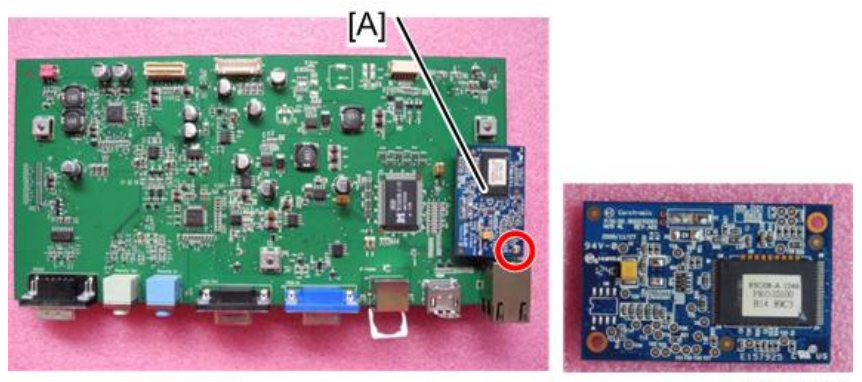

y041m1018

6. 拆除3颗六角螺丝。

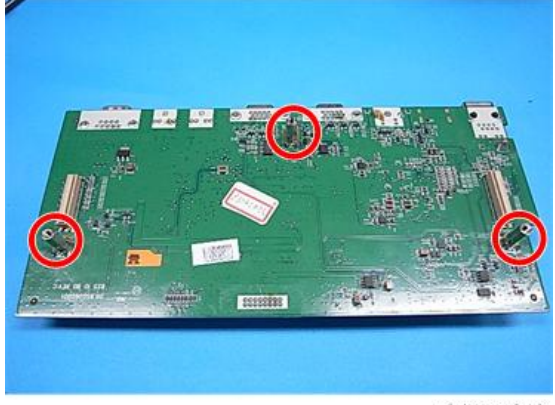

## 接头列表

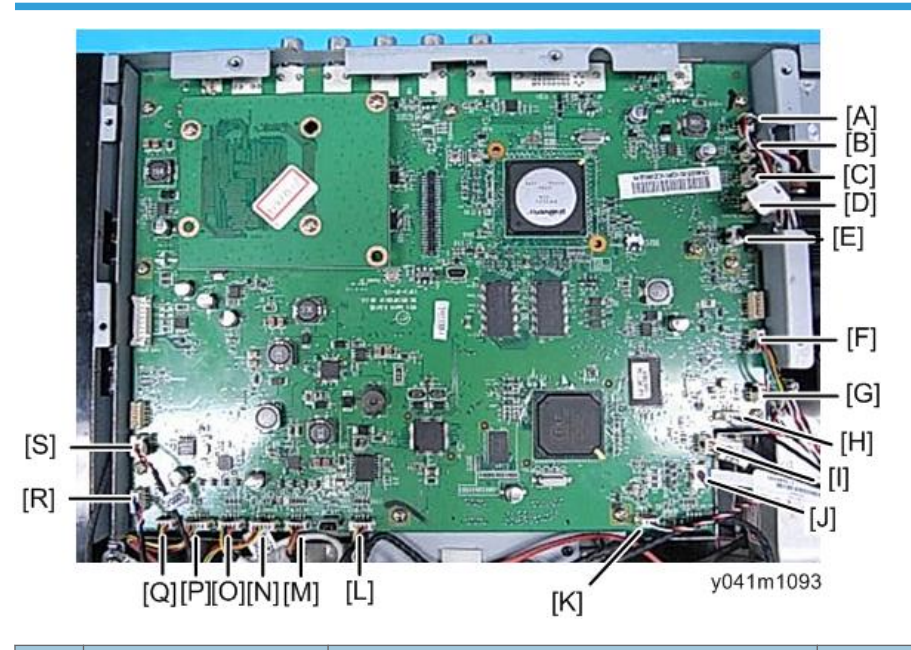

| 项<br>目 | 板上的名称 | 主要特征                                                       | 插图            |  |
|--------|-------|------------------------------------------------------------|---------------|--|
| А      | 系统风扇  |                                                            |               |  |
| В      | 顶部风机  | 红色/白色/黑色线, 白色连接头(3 针)<br>系统风扇[A]、顶部风机[B]、TC 风机             |               |  |
| С      | TC 风机 | [C]和底部风机[D]各有一个颜色相同的<br>3 针连接头。将连接头连接至板上之<br>前,确保识别各单元的线束。 | C BLORE       |  |
| D      | 底部风机  |                                                            | POTICU BLOWER |  |
| E      | 灯驱动器  | 白色/红色/白色/黑色/褐色, 白色连接<br>头(5 针)                             | LANP as       |  |
| F      | DA 电机 | 绿色/黄色/黑色/橙色线, 白色连接头<br>(4 针)                               |               |  |

| 项<br>目 | 板上的名称   | 主要特征                                               | 插图         |
|--------|---------|----------------------------------------------------|------------|
| G      | DA 传感器  | 黄色/黑色/红色线, 白色连接头(3 针)<br>DA 传感器[G]和 C/W 传感器[I]各有一  |            |
| I      | C/W 传感器 | 个颜色相同的连接头。将连接头连接至<br>板上之前,确保识别各单元的线束。              |            |
| н      | IR-T    | 白色/黑色/红色线, 白色连接头(3 针)                              | NSOR CHART |
| J      | C/W 驱动器 | -                                                  |            |
| к      | IR-F    | 红色/黑色/白色线, 白色连接头(3 针)                              |            |
| L      | 缩放/聚焦   | 黄色/黑色/红色/白色线, 白色连接头和<br>黑色线管(4 针)                  |            |
| М      | 电机-H    | 黄色/黑色/褐色/橙色线, 白色连接头和<br>黑色线管(4 针)<br>线束连接至透镜单元的左侧。 |            |
| N      | 传感器-H   | 黄色/黑色/红色/白色线, 白色连接头和<br>白色线管(4 针)<br>线束连接至透镜单元的左侧。 |            |
| 0      | 电机-V    | 黄色/黑色/褐色/橙色线, 白色连接头和<br>黑色线管(4 针)<br>线束连接至透镜单元的右侧。 |            |
| Р      | 传感器-V   | 黄色/黑色/红色/白色线, 白色连接头和<br>红色线管(4 针)<br>线束连接至透镜单元的右侧。 |            |
| Q      | DMD 风扇  | 红色/黄色/黑色线, 白色连接头和黑色<br>线管(3 针)                     |            |

| 项<br>目 | 板上的名称  | 主要特征                              | 插图      |
|--------|--------|-----------------------------------|---------|
| R      | 热敏电阻   | 红色/黑色/白色/蓝色线, 白色连接头和<br>黑色电管(4 针) | THERMAL |
| S      | 过滤器传感器 | 红色/黑色线, 白色连接头(2 针)                | SENERA  |

#### 风机模块

#### 顶部风机和风道

1. 拆除三颗螺丝,以拆除顶部风机[A]。

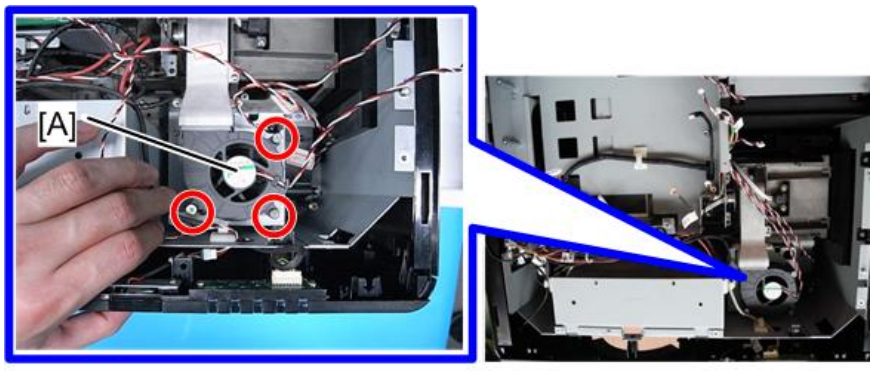

y041m1030

2. 拆除两颗螺丝,以拆除顶部风机风道[A]。

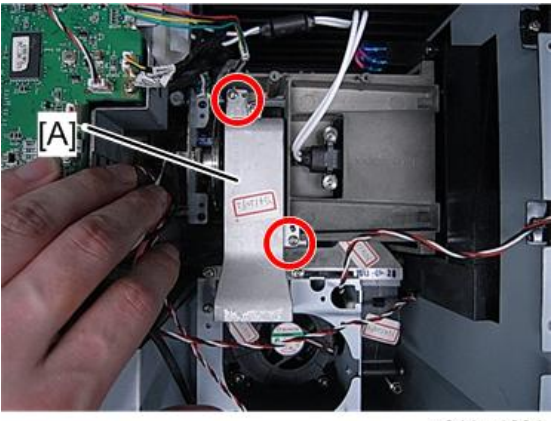

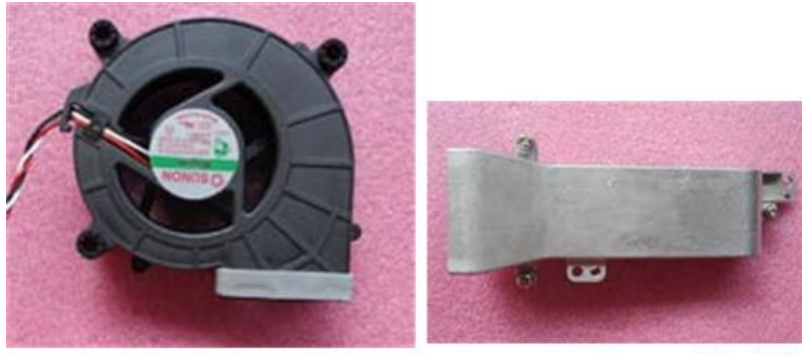

y041m1032

#### TC 风机

- 1. 拆除顶部风机(p.40 "顶部风机和风道")
- 2. 拆除四颗螺丝,以拆除 TC 风机模块。

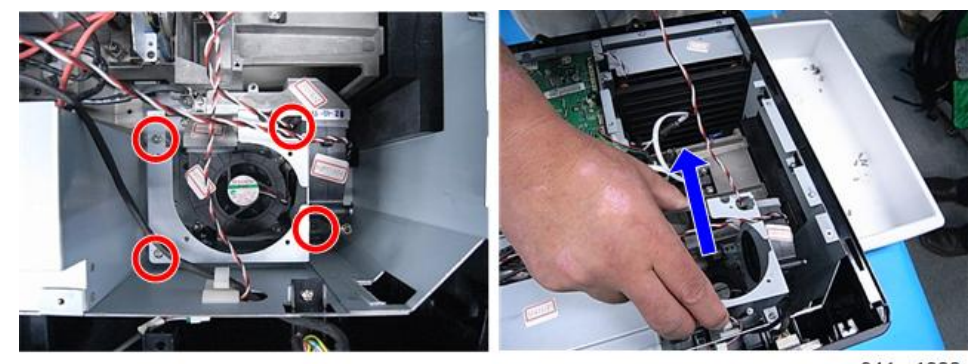

y041m1033

3. 拧松三颗螺丝,以分离 TC 风机[A]和支架[C]。

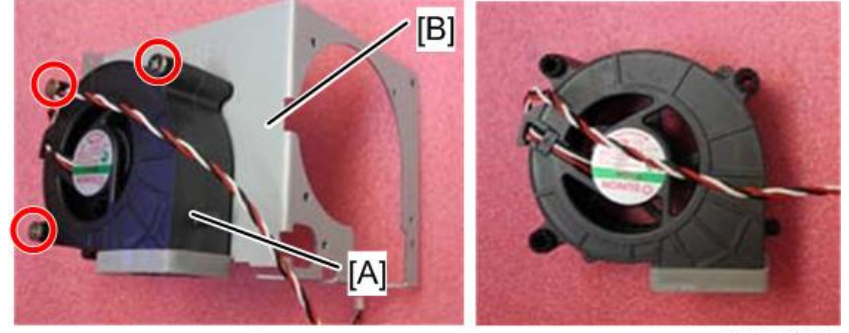

#### 底部风机和风道

- 1. 拆除顶部风机。 (p.40 "顶部风机和风道")
- 2. 拆除 TC 风机。 (p.41 "TC 风机")
- 3. 拆除两颗螺丝,以拆除风机风道[A]。

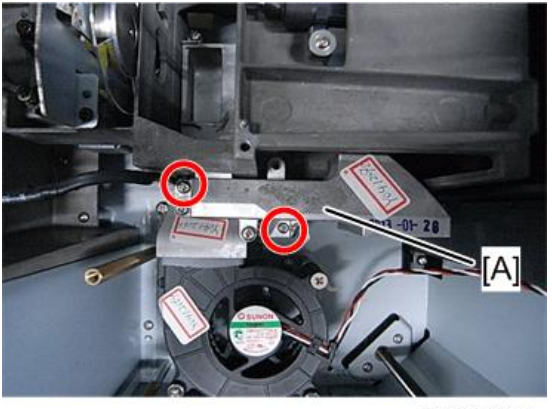

y041m1035

4. 拆除3颗螺丝,以拆除底风机[A]。

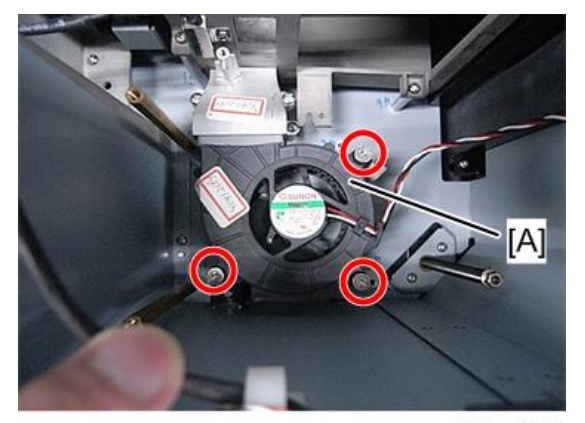

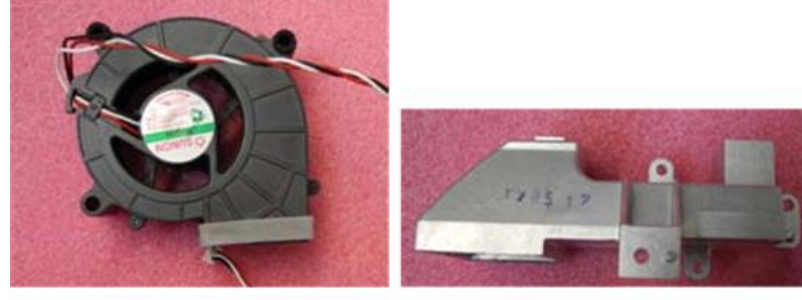

y041m1037

#### 系统风扇

1. 拆除三个螺丝,以拆除排气孔[A]。

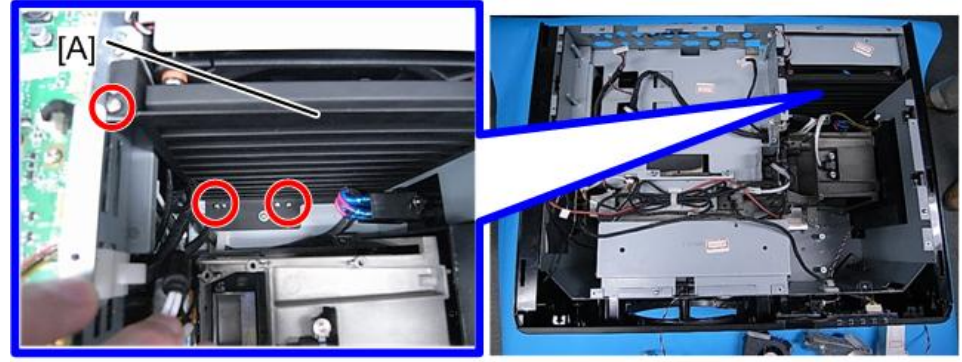

y041m1038

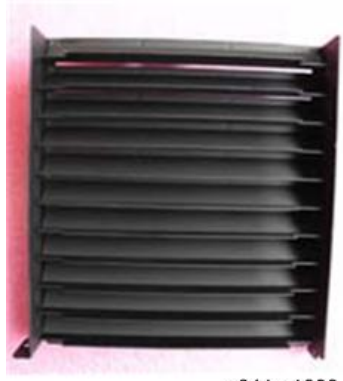

y041m1039

2. 拆除三颗螺丝,以拆除系统风扇模块[A]。

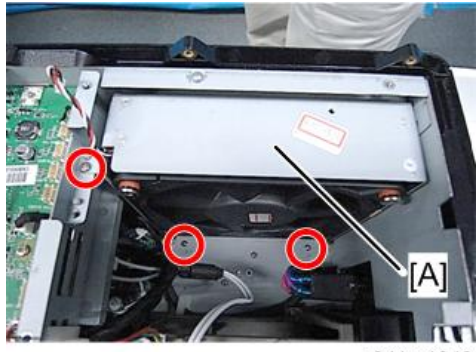

y041m1040

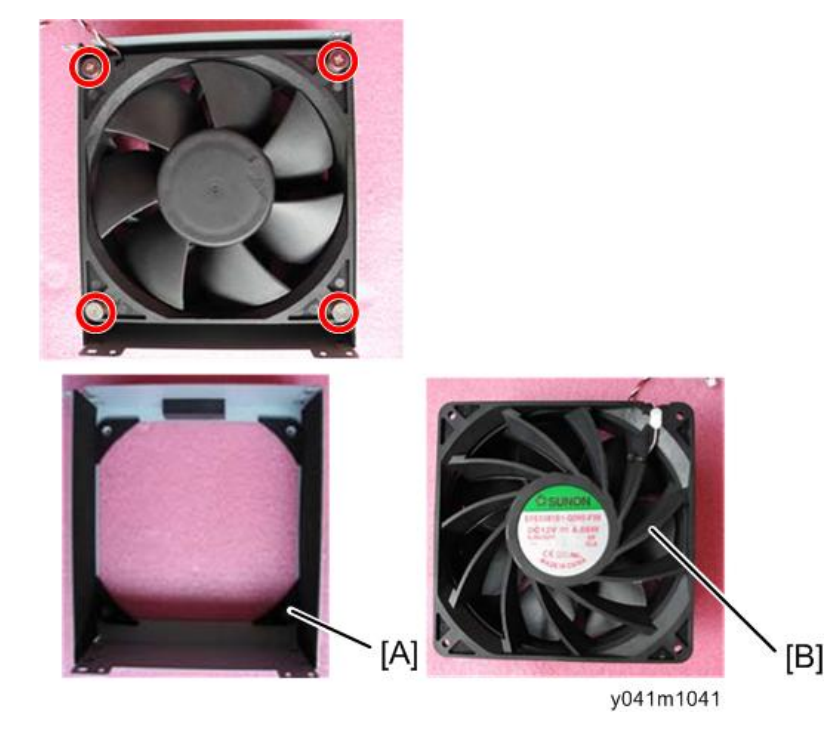

3. 拆除四颗螺丝,以分离支架[A]和风扇[B]。

# 主板屏蔽和前屏蔽

1. 拆除四颗螺丝,以拆除主板屏蔽[A]。

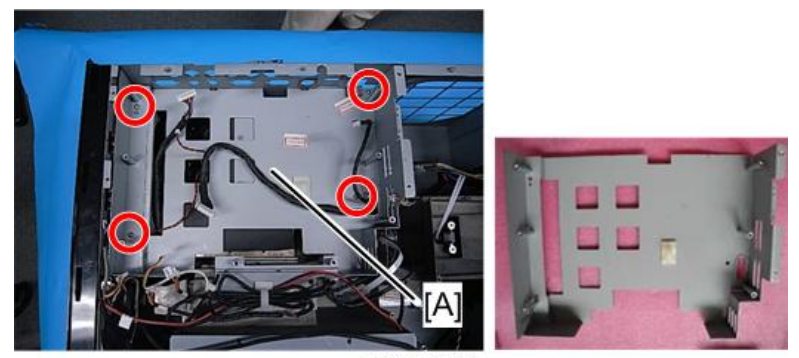

2. 拆除两颗螺丝,以拆除前屏蔽[A]。

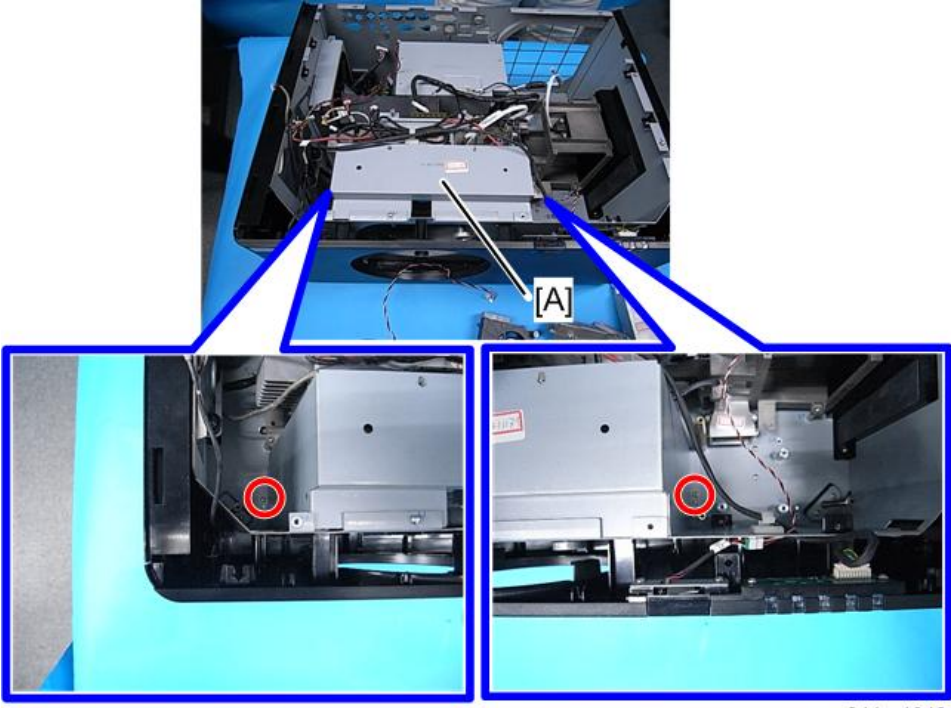

y041m1043

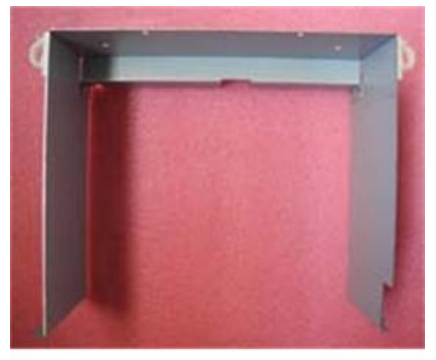

y041m1044

3

#### 前盖板、LED 板、LED 盖板、热板、IR 盖板

1. 拆除7颗螺丝。

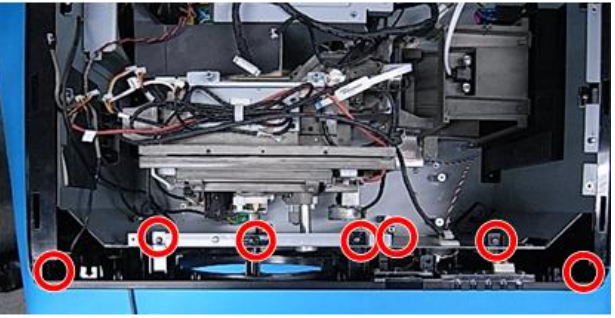

y041m1045

2. 拔掉两个连接头,以拆除前盖板[A]。

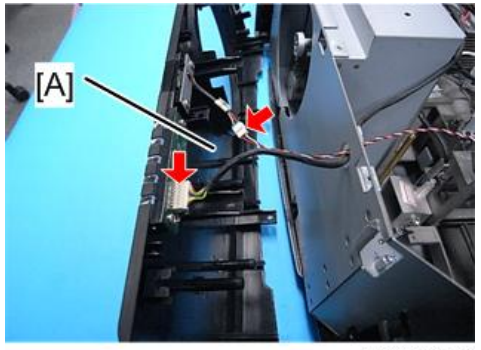

- 3. 拆除五颗螺丝以进行拆卸:
  - 热控板[A],
  - LED 板[B],
  - LED 盖板[C],
  - IR-F 传感器[D],
  - IR-F 盖板[E]。

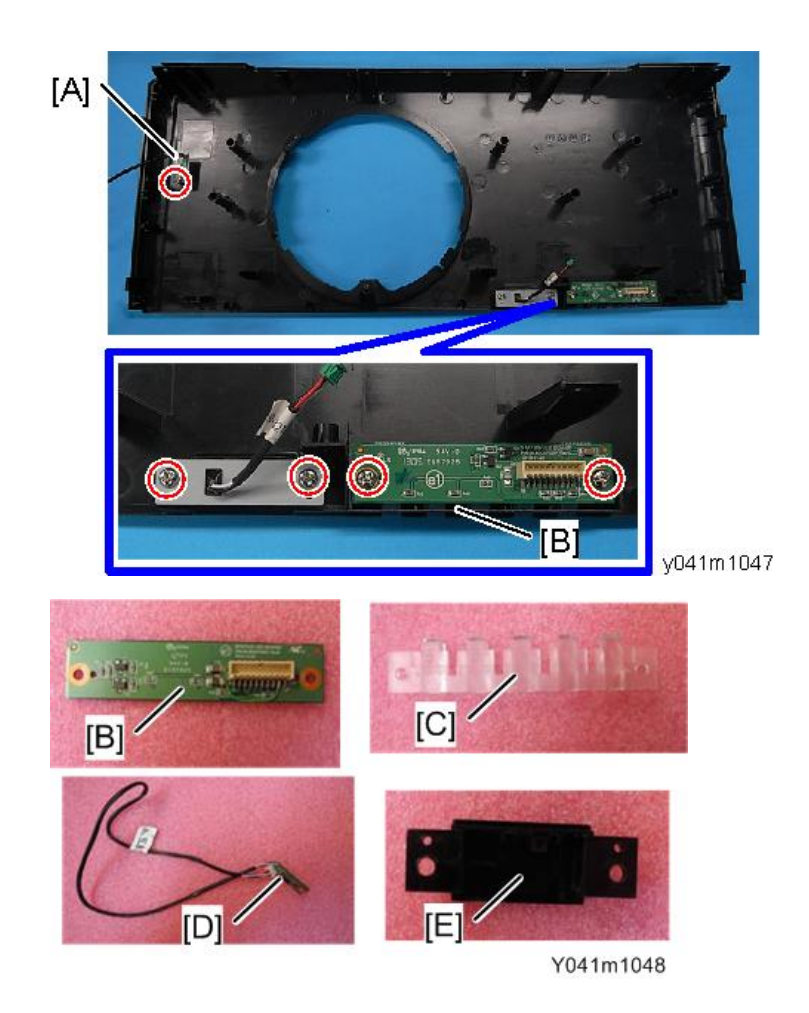

# 右盖板、灯盖板

1. 拆除六颗螺丝,以拆除右盖板[A]。

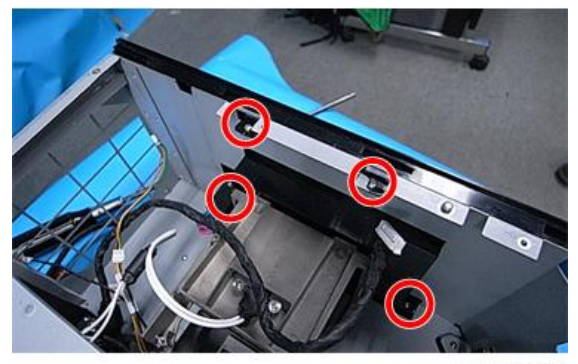

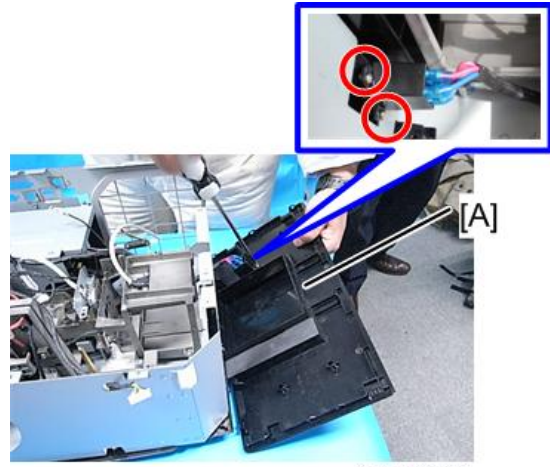

y041m1050

2. 拆除两颗螺丝,以拆除灯盖板[A]。

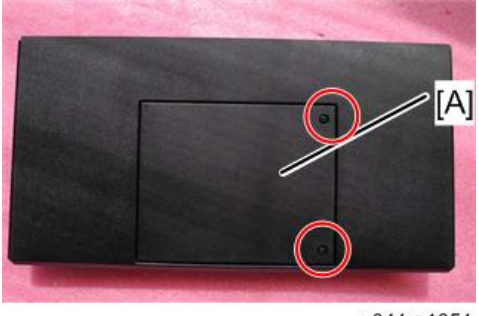

y041m1051

# 左盖板、按键橡胶、按键板、扬声器、中断开关

1. 拆除五颗螺丝,拔掉三个连接头,以拆除左盖板[A]。

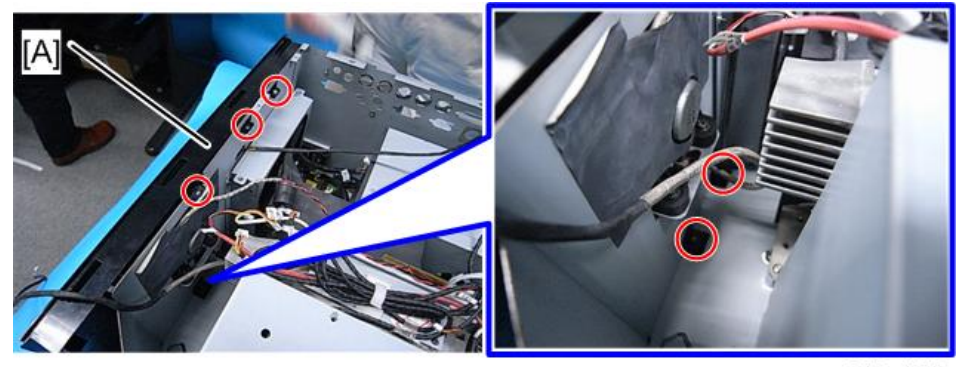

З

3

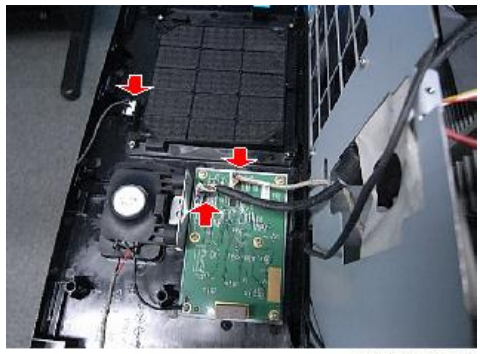

y041m1053

2. 拆除 9 颗螺丝,以拆除按键板[A]、按键橡胶[B]、中断开关模块[C]、扬声器[D]及扬 声器支架[E]。

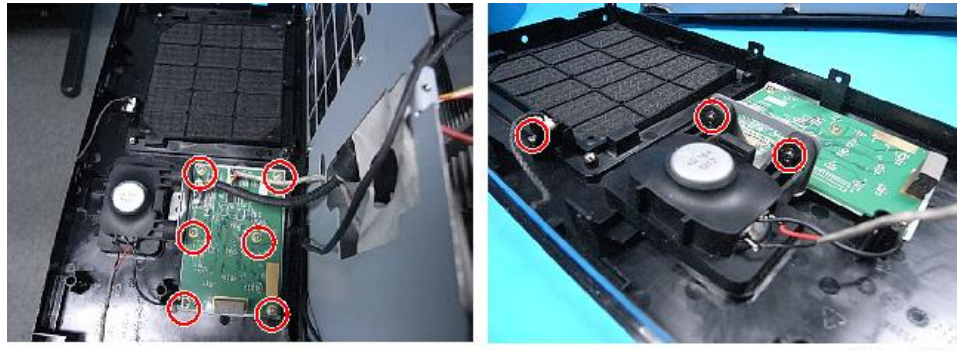

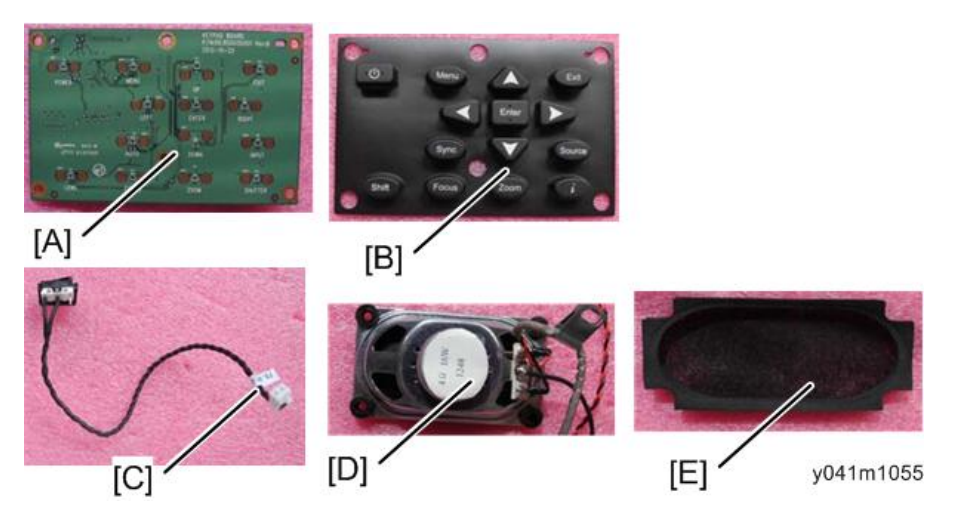

3. 分离开关支架[A]和中断开关[B]。

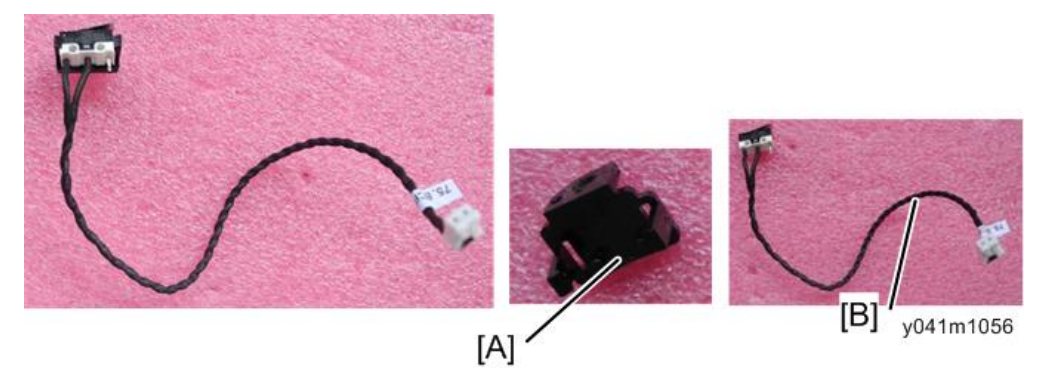

4. 拆除四个螺丝,以拆除通气孔盖和过滤器孔盖[A]。

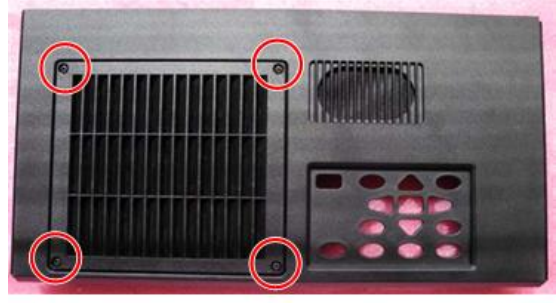

y041m1057

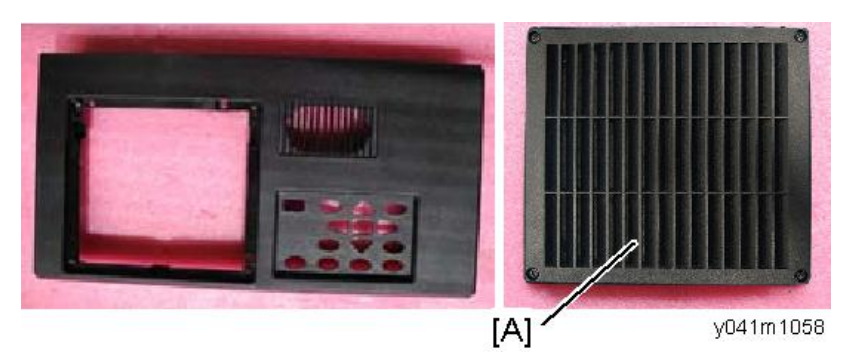

З

5. 分开过滤器通气孔盖[A]和[B]。

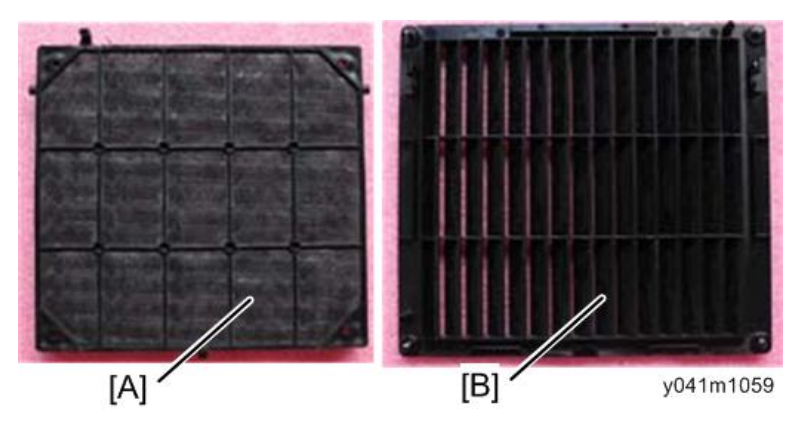

# 光学引擎

1. 拆除13 颗螺丝。

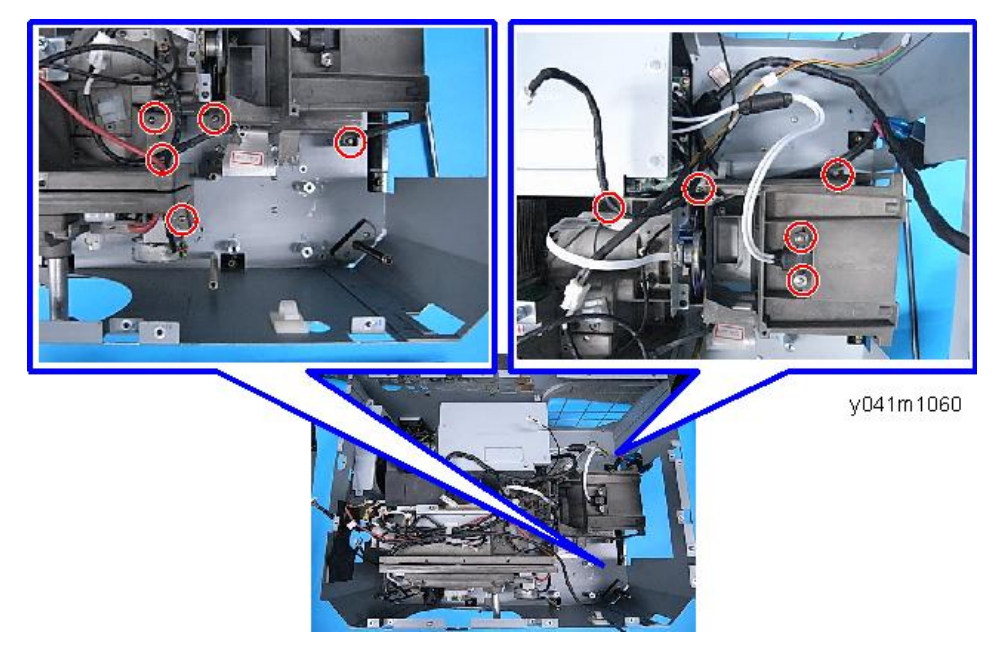

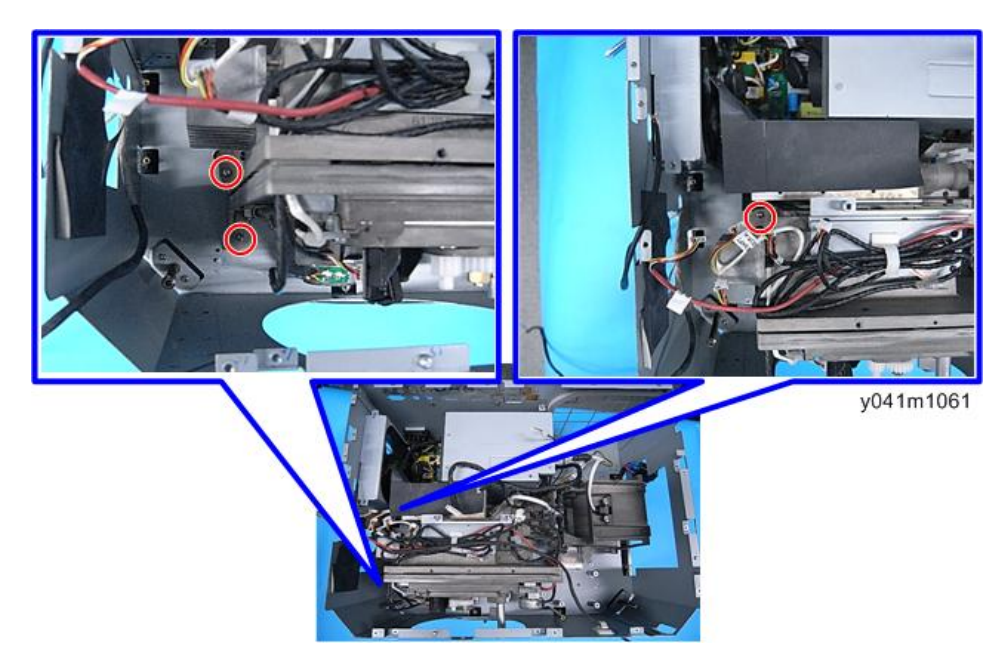

2. 拔掉一个连接头,然后拆除光学引擎[A]。

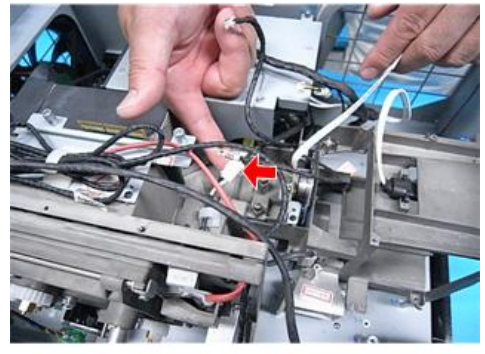

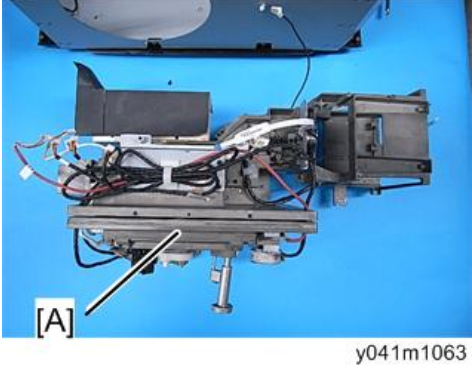

#### 色轮、光传感器板

1. 拆除光学引擎。 (p.51 "光学引擎")

2. 拆除两颗螺丝,以拆除色轮[A]。

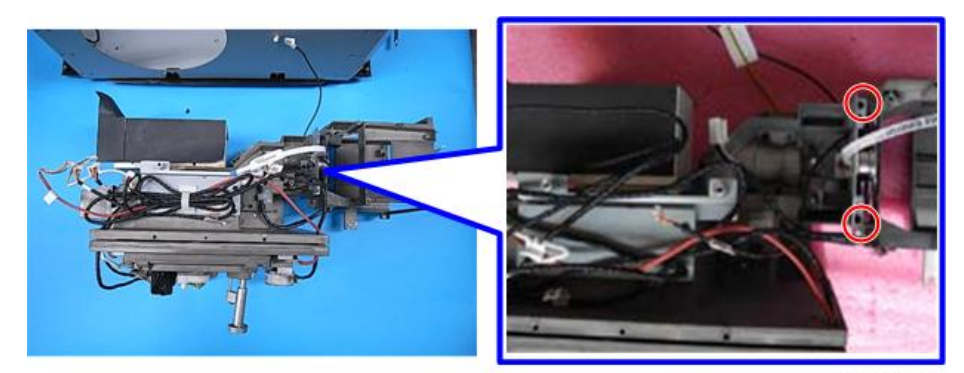

y041m1064

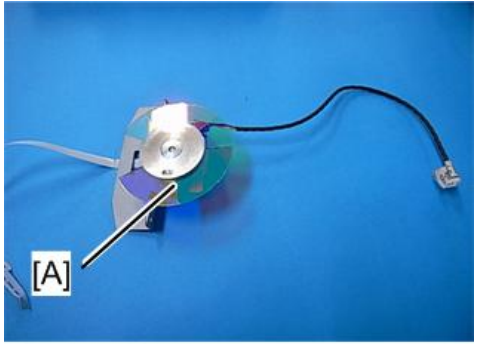

y041m1065

3. 拆除一颗螺丝,以拆除光传感器板[A]。

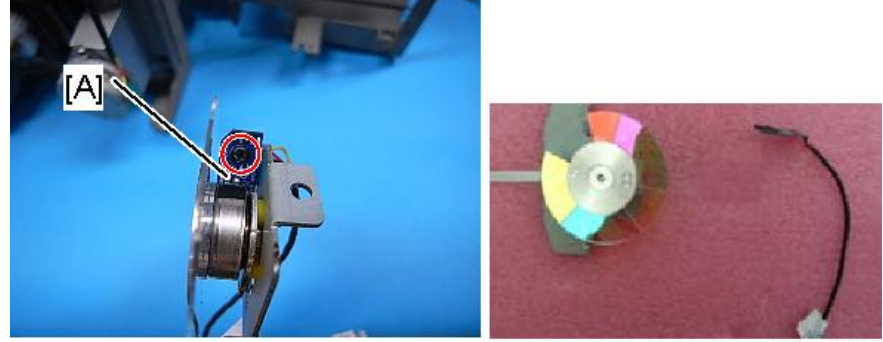

y041m1066

#### DA 模块、DA 传感器板

- 1. 拆除光学引擎。 (p.51 "光学引擎")
- 2. 拆除两颗螺丝以拆除 DA 模块[A]。

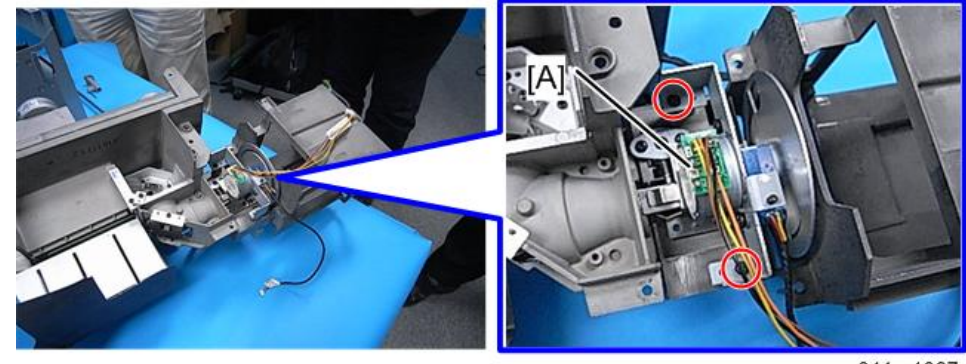

y041m1067

3. 拆除一颗螺丝以拆除 DA 传感器板[A]。

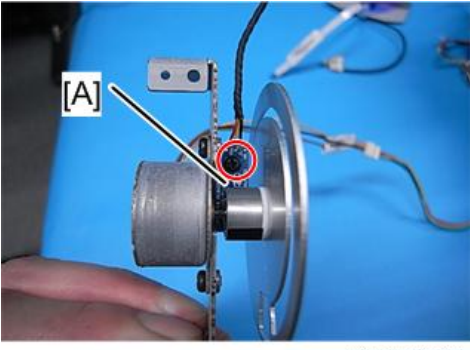

y041m1068

#### 热控开关

1. 拆除光学引擎。 (p.51 "光学引擎")

[A]

#### 2. 拆除一颗螺丝以拆除热控开关[A]。

y041m1069

# 灯泡驱动器

1. 拆除三颗螺丝,拔掉一个连接头,以拆除灯驱动模块[A]。

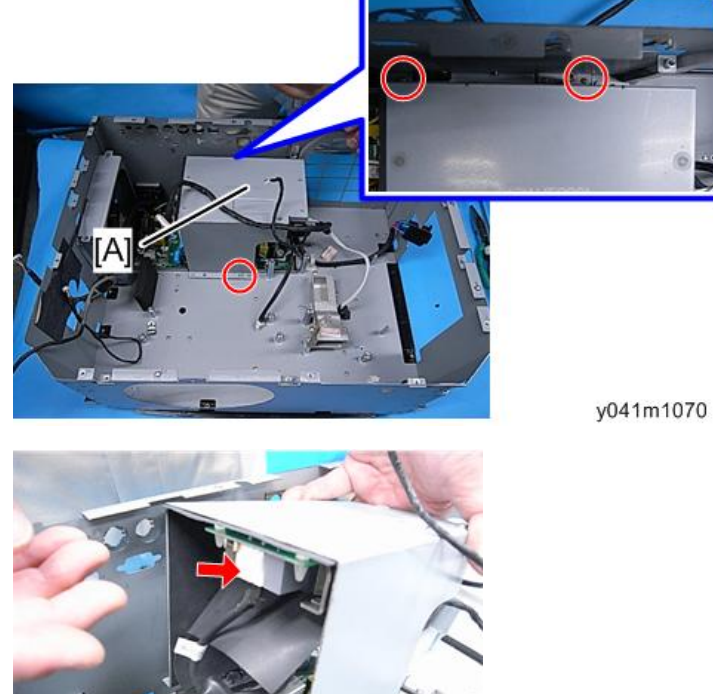

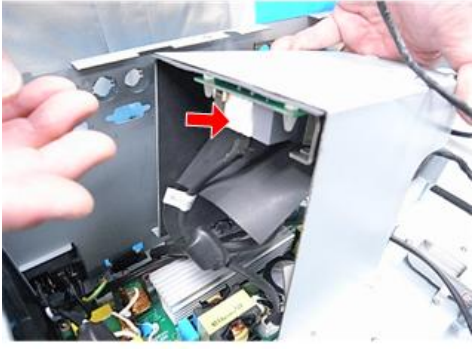

2. 从灯驱动器屏蔽上分离灯驱动器。

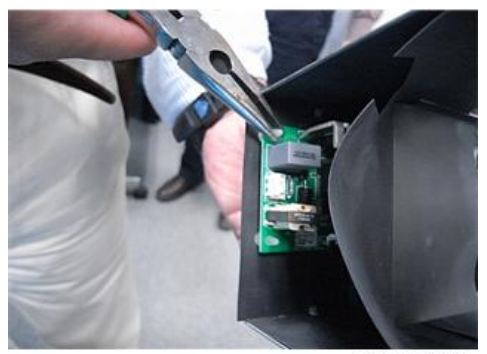

y041m1072

3. 拔掉两个连接头。

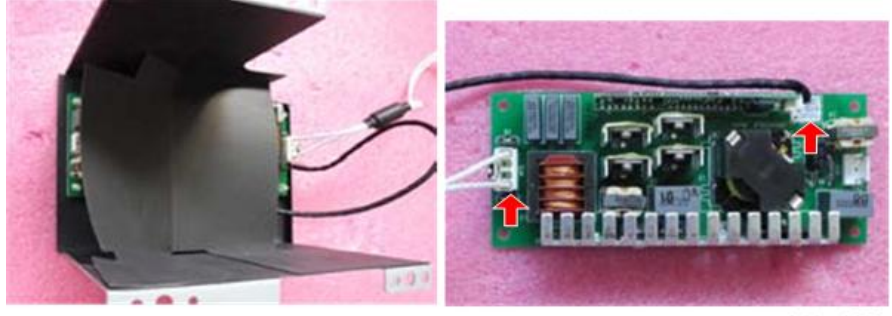

y041m1073

#### LVPS

1. 拆除 4 颗螺丝,拔掉 5 个连接头,以拆除 LVPS [A]。

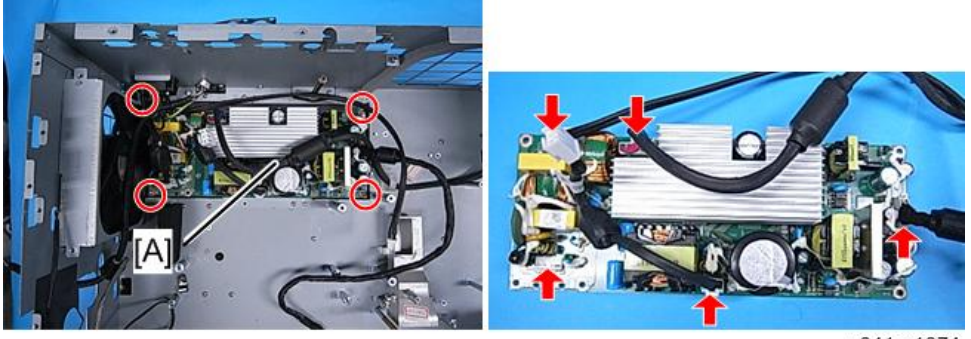

y041m1074

## DMD 风扇

1. 拆除四颗螺丝以拆除 DMD 风扇模块[A]。

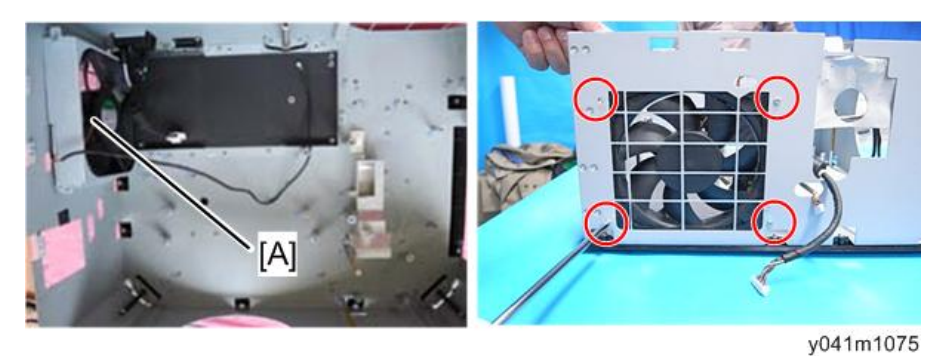

2. 分离 DMD 风扇、风扇橡胶和风扇支架。

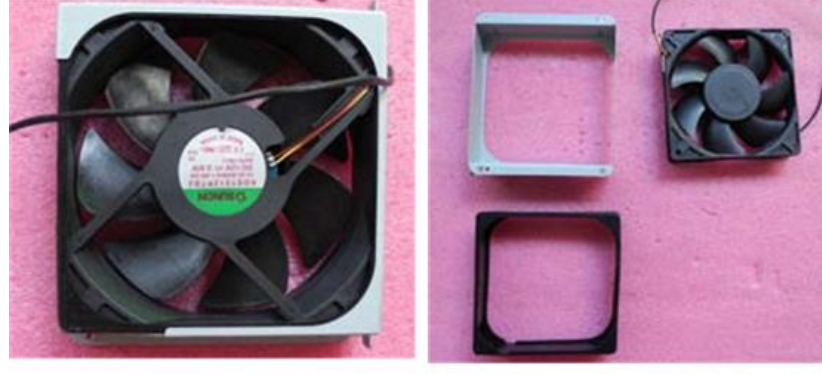

y041m1076

#### 底盖、底屏蔽、AC 进口

1. 拆除一颗螺丝以拆除 AC 入口[A]。

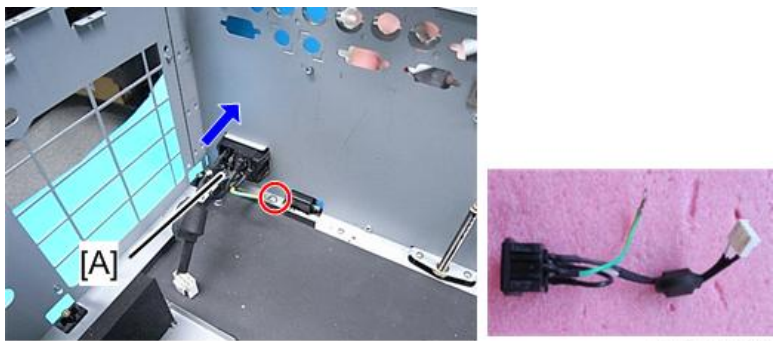

2. 拆除三颗螺丝以拆除风机单元[A]。

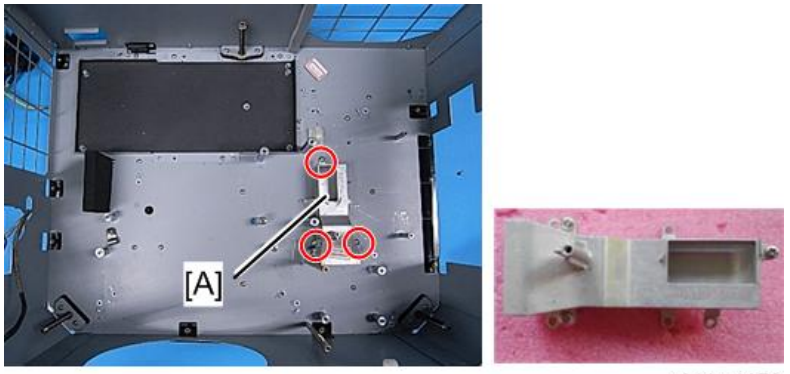

y041m1078

- 3. 拆除18颗螺丝,以分离底屏蔽[A]和底盖板[B]。

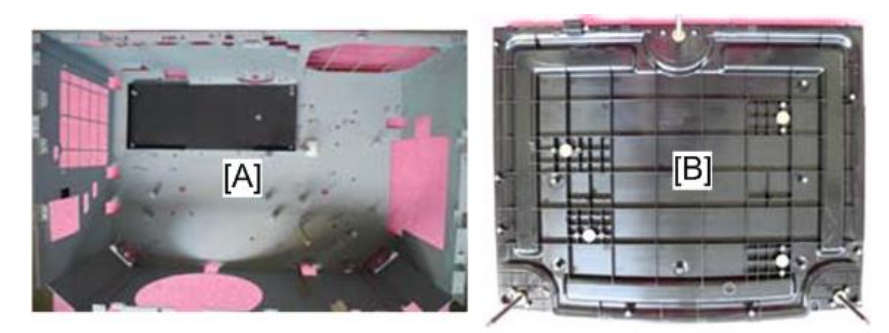

y041m1080

# 更换部件后的必要动作

更换部件之后,请执行下表所示相关项目。

|                |    | Ę        | 软件        |     |    |           |                                        |
|----------------|----|----------|-----------|-----|----|-----------|----------------------------------------|
| 维修后的动作         | 主板 | 光学引<br>擎 | DA 模<br>块 | 鼓风机 | 色轮 | 固件更<br>新后 | 描述页                                    |
| 系统固件更新         | V  |          |           |     |    | V         | 第 6 章<br>(p.95 "固<br>件更新")             |
| 色轮指数           | V  |          |           |     | V  |           | 第 5 章<br>(p.91 "色<br>轮指数")             |
| OSD 复位         | V  |          |           |     |    | v (*1)    | 第 5 章<br>(p.93<br>"OSD 复<br>位")        |
| DA 校准          |    |          | V         |     |    | V         | 第 5 章<br>(p.87 "DA<br>校准")             |
| 透镜校准           | V  | V        | V         | V   | V  | V         | 第 5 章<br>(p.87 "透<br>镜校准")             |
| 重写灯泡时间         | V  |          |           |     |    |           | 第5章<br>(p.90 "重<br>写灯泡时<br>间")         |
| 重写序列号<br>(S/N) | V  |          |           |     |    |           | 第 6 章<br>(p.108 "重<br>写序列号<br>(S/N) ") |
| 风扇校准           | V  |          |           | V   |    |           | 第5章<br>(p.88 "风<br>扇校准")               |

|        |    | 更换的部件    |           |     |    |           |                             |  |
|--------|----|----------|-----------|-----|----|-----------|-----------------------------|--|
| 维修后的动作 | 主板 | 光学引<br>擎 | DA 模<br>块 | 鼓风机 | 色轮 | 固件更<br>新后 | 描述页                         |  |
| 焦距调整   |    | V        |           |     |    |           | 第 5 章<br>(p.92 "焦<br>距调整" ) |  |
| 光柱调整   |    | ∨ (*1)   | ∨ (*1)    |     |    |           | 第 4 章<br>(p.81 "光<br>柱调整")  |  |

(\*1) 始终要求进行该动作。仅在需要执行的情况下执行。 部件更换或修理之后,检查并确认投影仪正常运行。 在屏幕上投射图像,检查并确认未出现故障。

# 4. 故障排除

# 前面板 LED

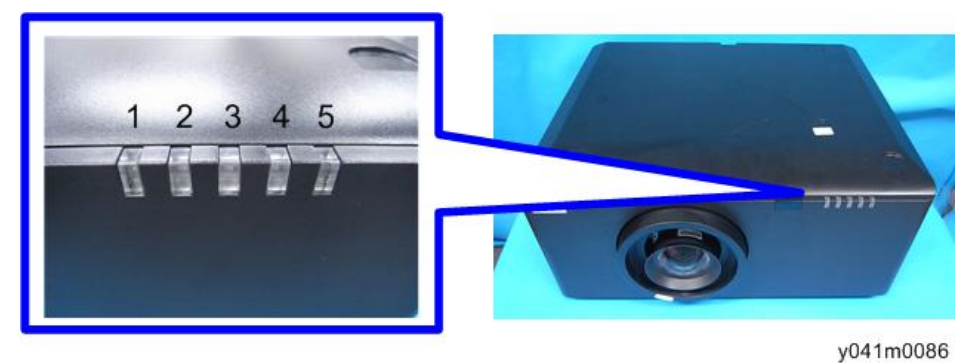

y04 m0000

- 1. 过滤器 LED
- 2. 错误 LED
- 3. 温度 LED
- 4. 灯泡 LED
- 5. 电源 LED

#### LED 状态及含义

| 信息              | 过滤器<br>LED(红<br>色) | 错误<br>LED(红<br>色) | 温度<br>LED(红<br>色) | 灯 LED<br>(红色) | 电源<br>LED(红<br>色) | 电源<br>LED(蓝<br>色) |
|-----------------|--------------------|-------------------|-------------------|---------------|-------------------|-------------------|
| 待机状态<br>(输入电源线) | -                  | -                 | -                 | -             | 闪烁                | -                 |
| 电源开启(警告)        | -                  | -                 | -                 | -             | -                 | 闪烁                |
| 电源开启&灯亮起        | -                  | -                 | -                 | -             | -                 | 稳定灯光              |
| 电源关闭(冷却)        | -                  | -                 | -                 | -             | -                 | 闪烁                |
| 错误(灯故障)         | -                  | 闪烁                | -                 | 稳定灯光          | -                 | -                 |
| 错误(风扇故障)        | -                  | 闪烁                | 闪烁                |               | -                 | -                 |
| 错误(过温)          | -                  | 闪烁                | 稳定灯光              | -             | -                 | -                 |
| 错误(过滤器开<br>关)   | 闪烁                 | 闪烁                | -                 | -             | -                 | -                 |

| 信息      | 过滤器<br>LED(红<br>色) | 错误<br>LED(红<br>色) | 温度<br>LED(红<br>色) | 灯 LED<br>(红色) | 电源<br>LED(红<br>色) | 电源<br>LED(蓝<br>色) |
|---------|--------------------|-------------------|-------------------|---------------|-------------------|-------------------|
| 老化(灯关闭) | -                  | -                 | -                 | -             | 闪烁                | 闪烁                |
| 开门开启    | 稳定灯光               | -                 | -                 | -             | -                 | -                 |

# 主要步骤

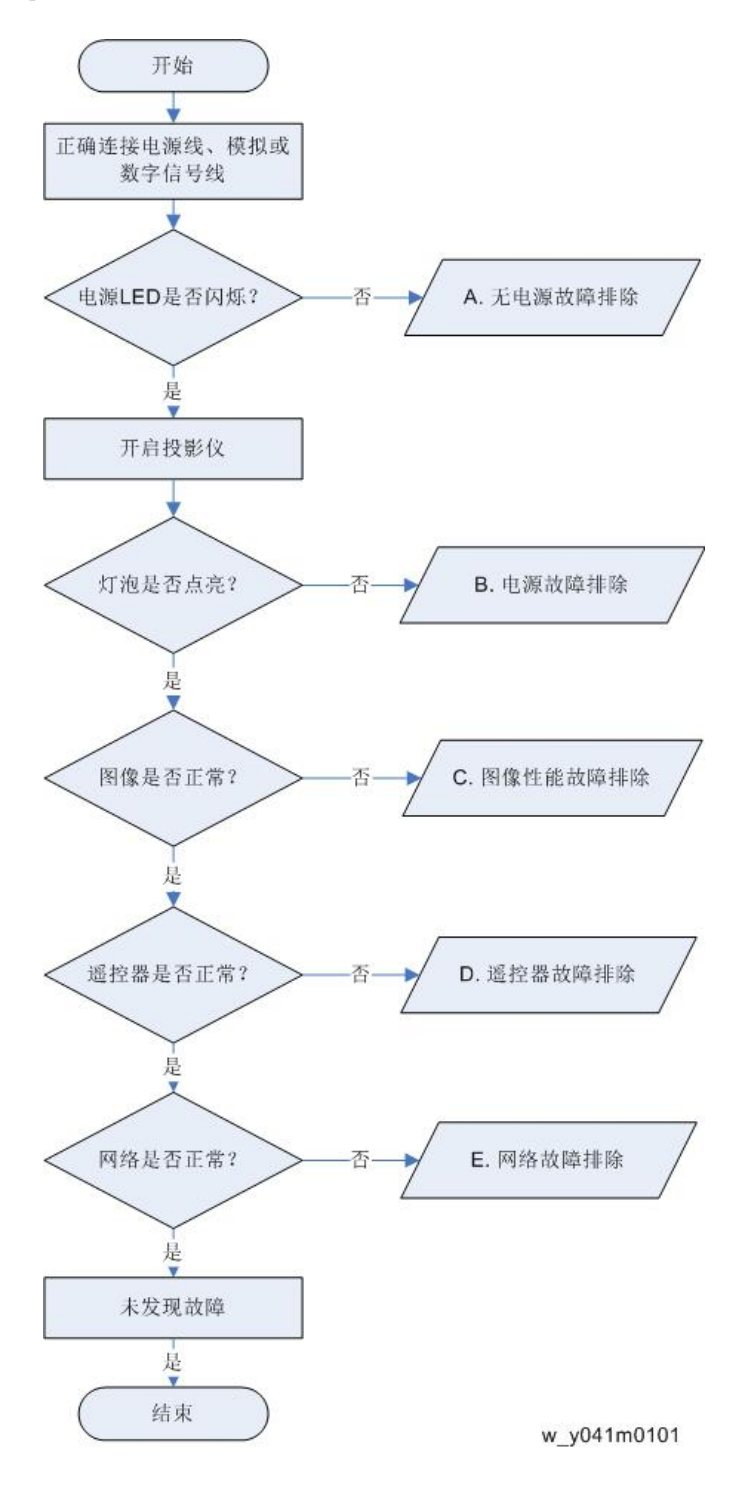

A. 无电源故障排除

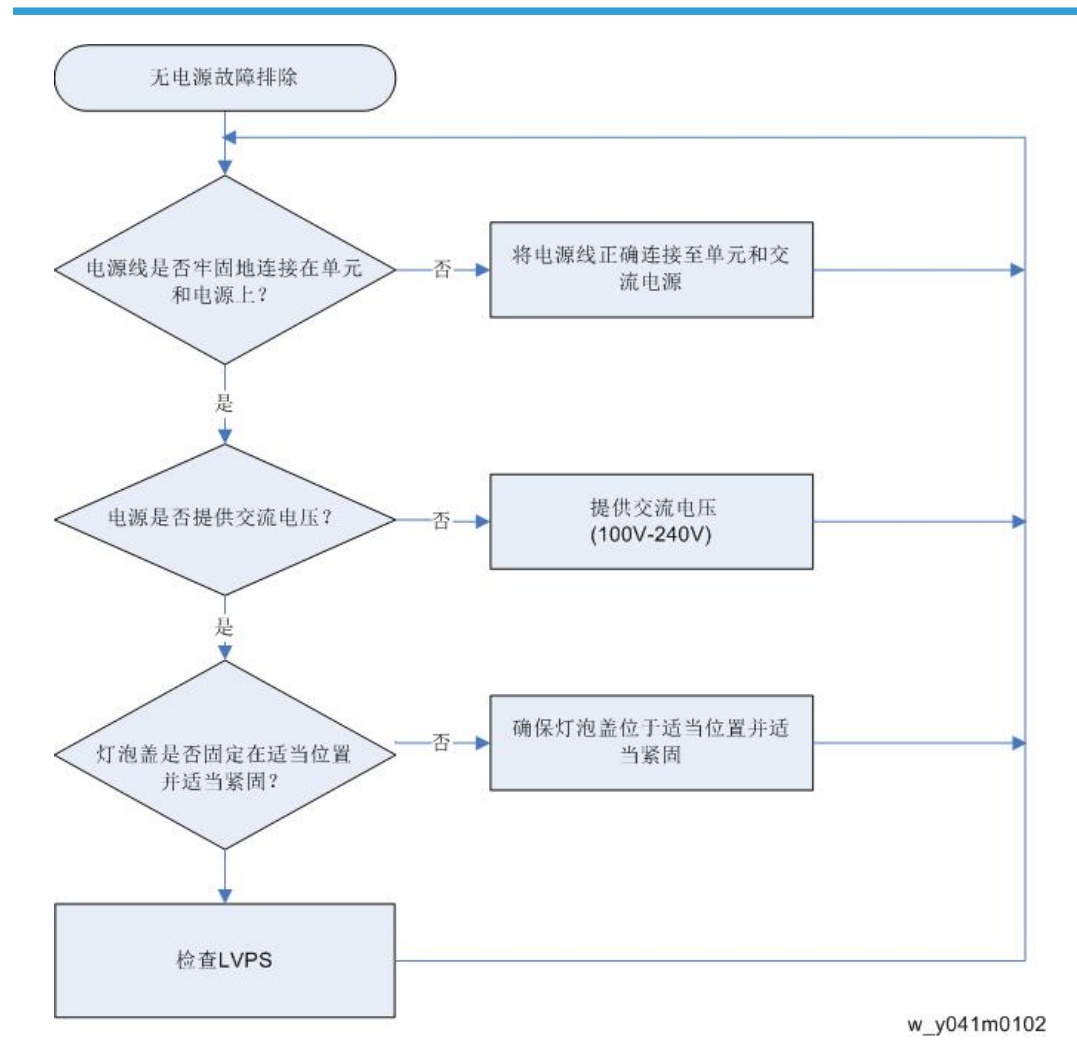

#### B. 电源故障排除

确保所有连接头均正确连接。 检查 LED 指示灯。

#### 错误 LED 闪烁红色,温度 LED 红色亮起稳定

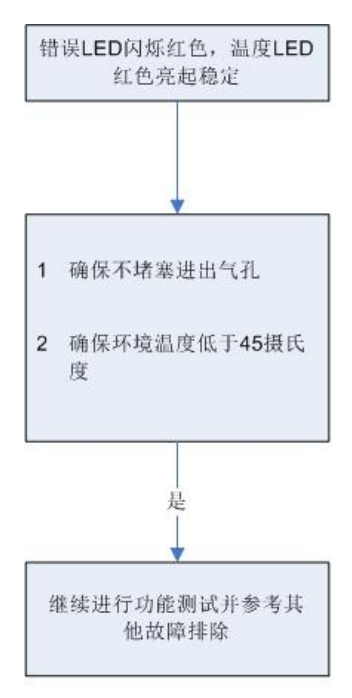

#### 错误 LED 闪烁红色,温度 LED 闪烁红色

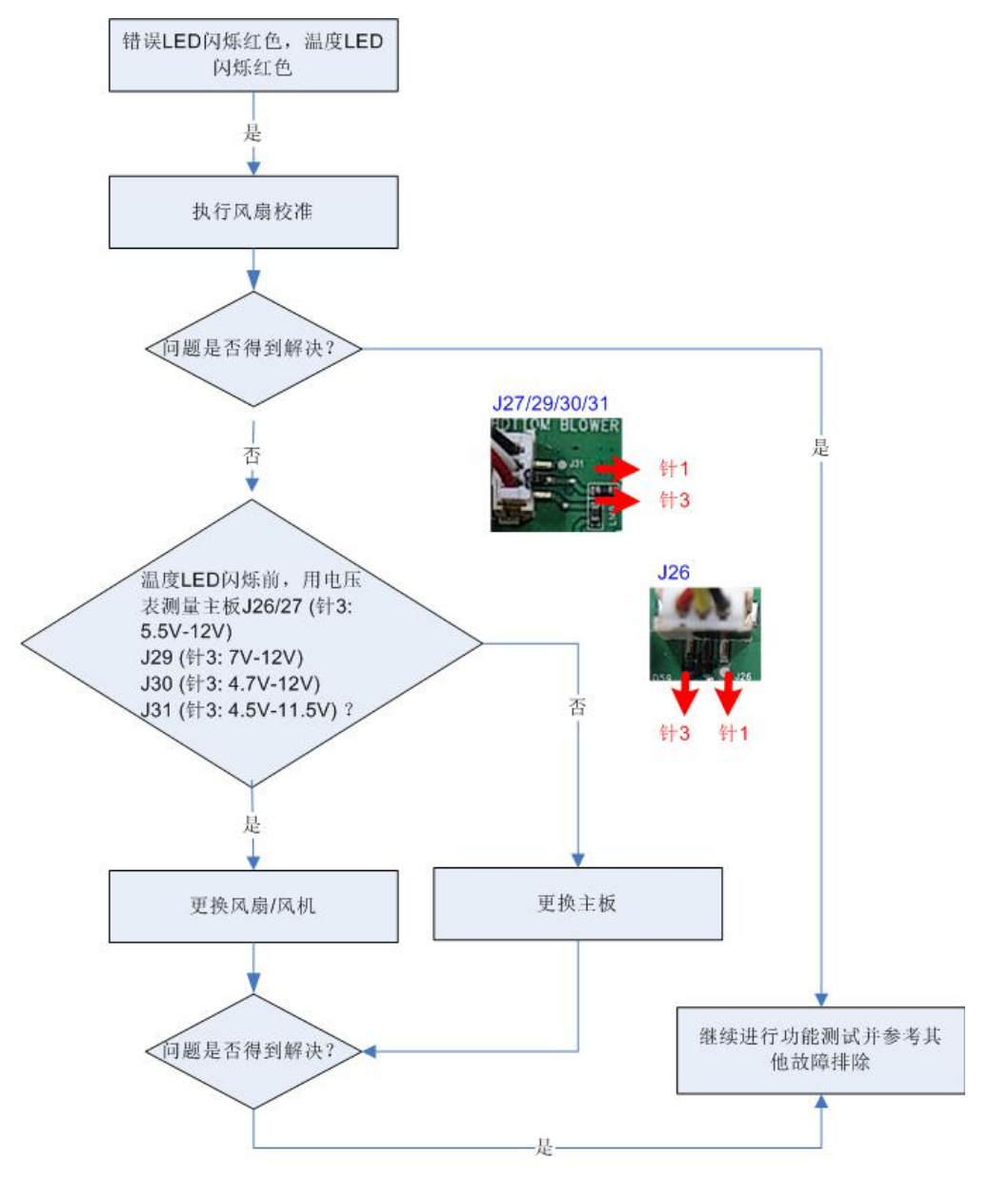

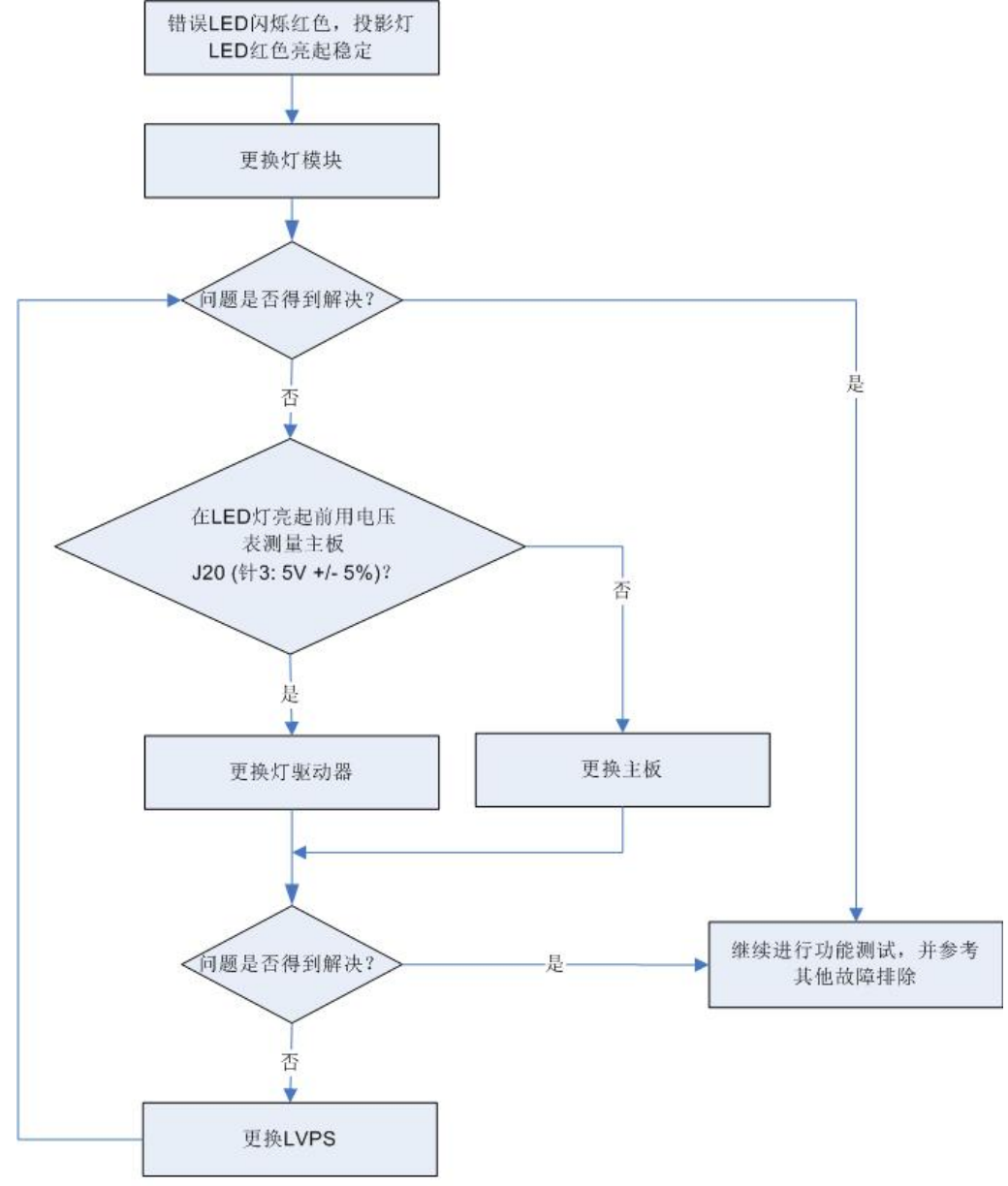

错误 LED 闪烁红色,灯 LED 红色亮起稳定

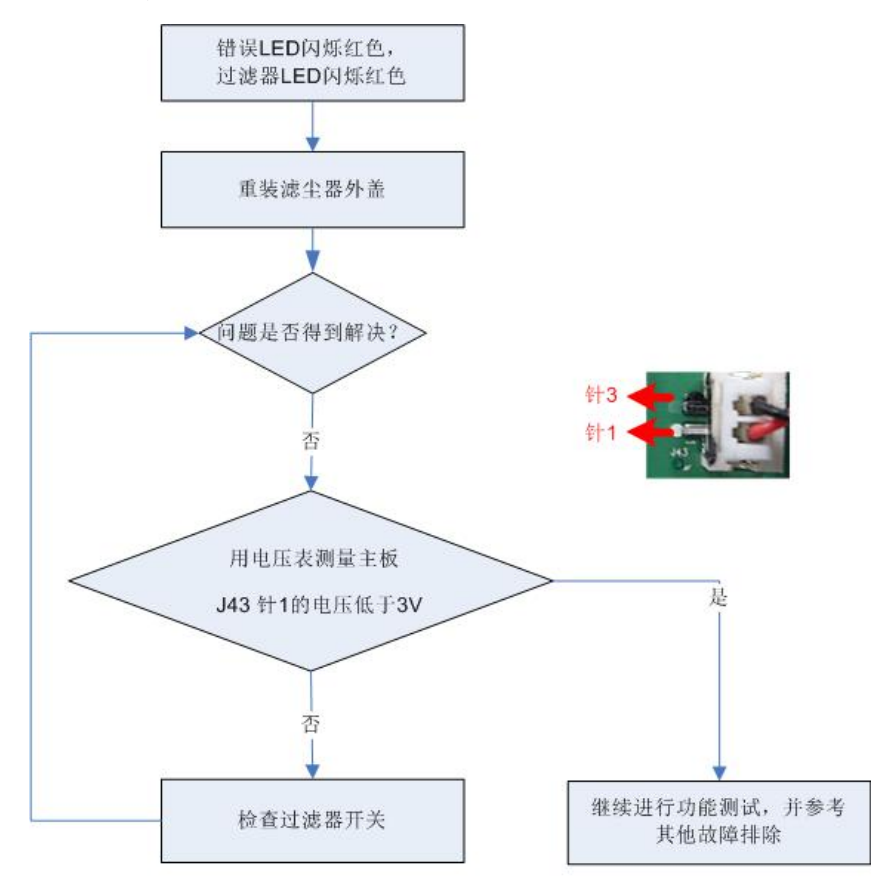

错误 LED 闪烁红色,过滤器 LED 闪烁红色

## C. 图像性能故障排除

#### 1-1 (屏幕上是否显示 RICOH 标志)

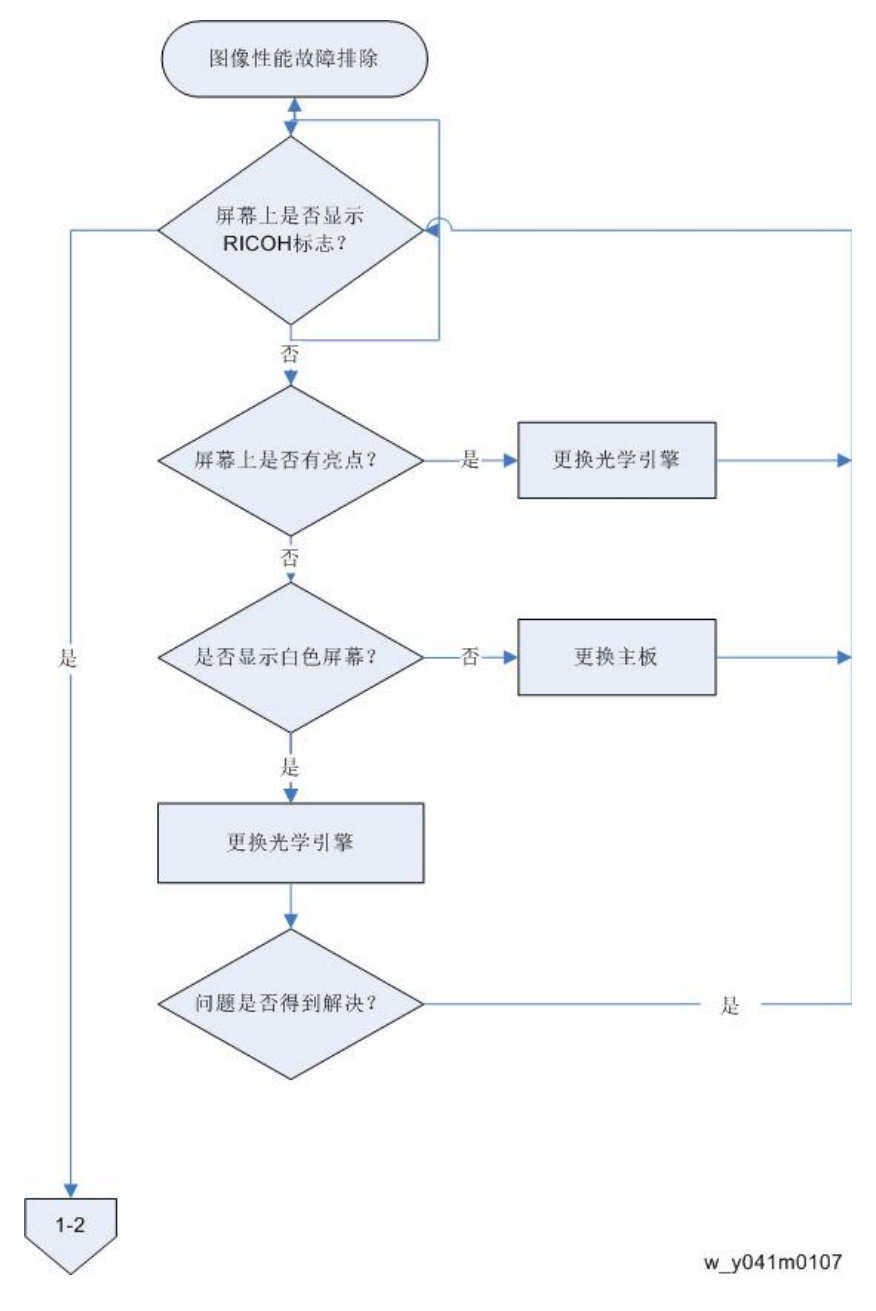

4

#### 1-2 (屏幕上是否显示 PC 图像? )

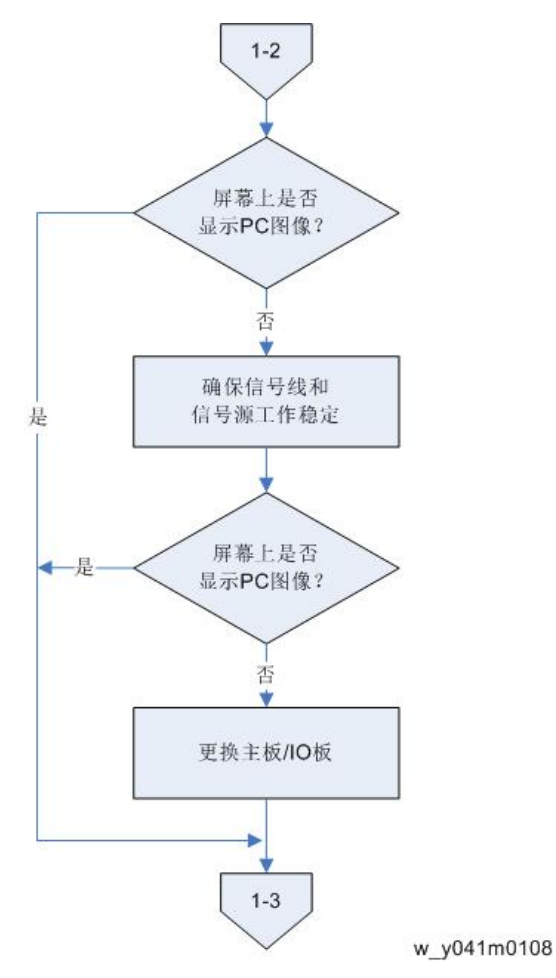
1-3 (屏幕上是否显示视频图像?)

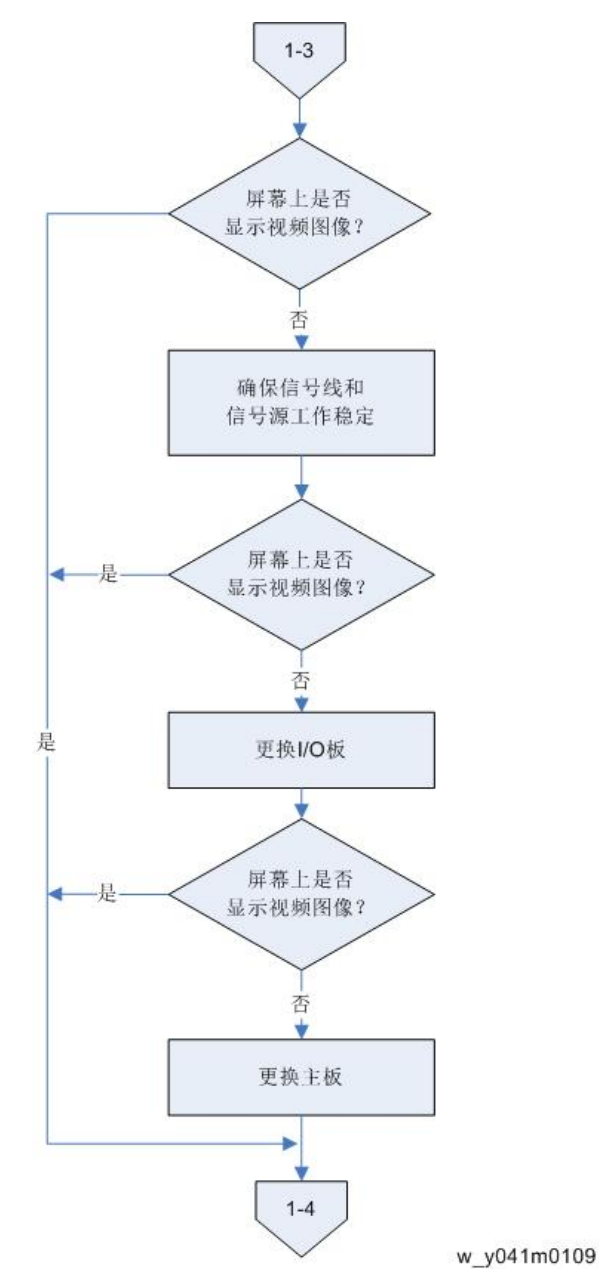

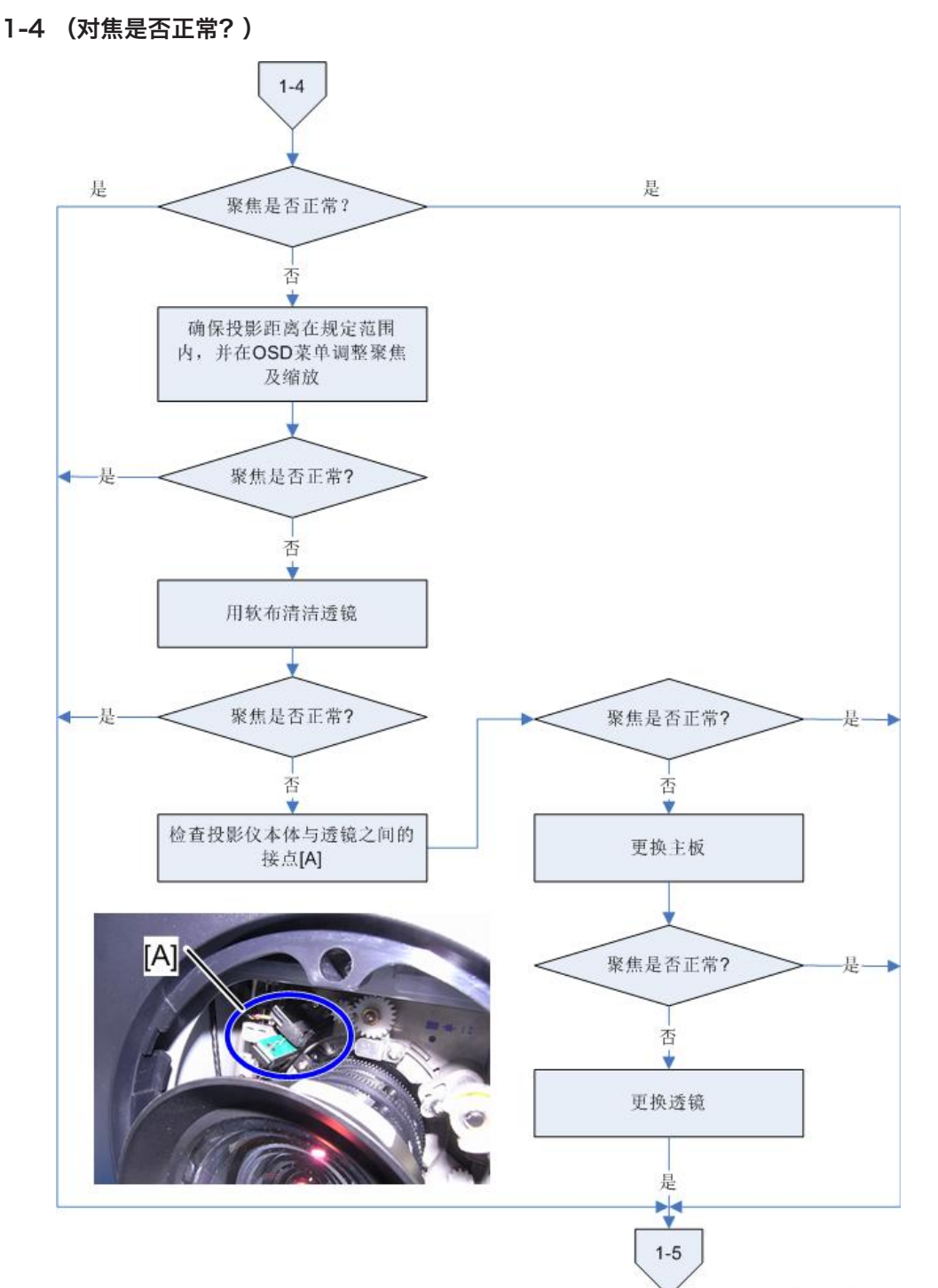

### 1-5 (色彩是否正常?)

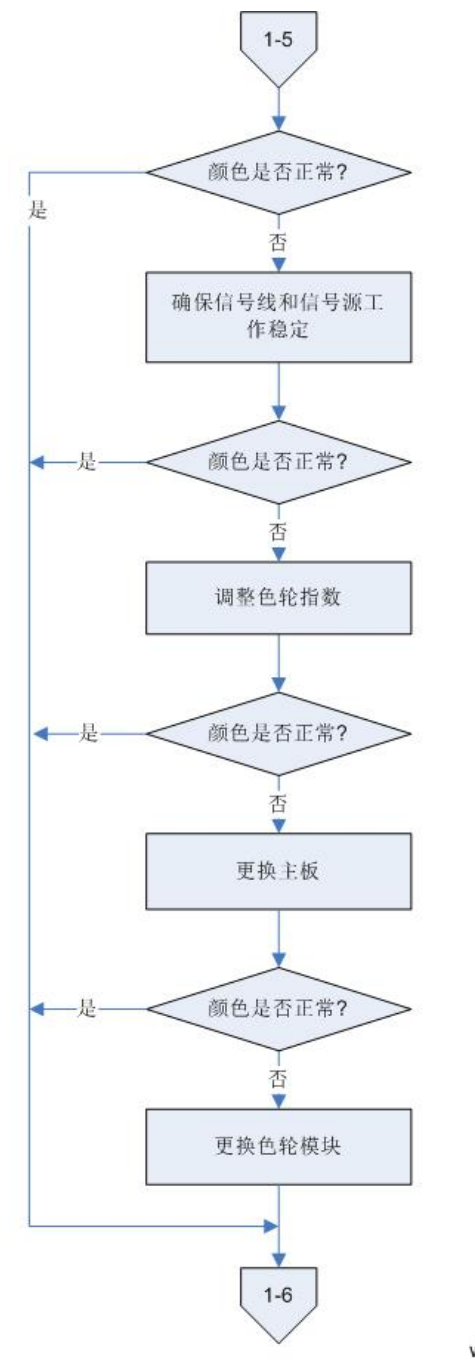

1-6 (是否出现线条? )

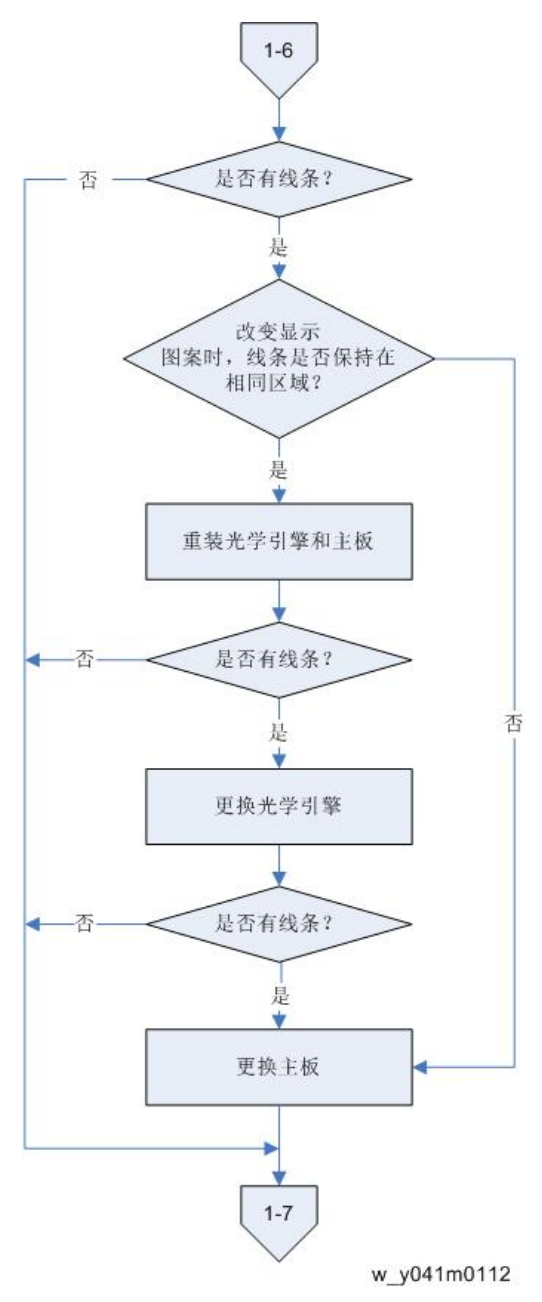

### 1-7 (图像中是否出现杂波?)

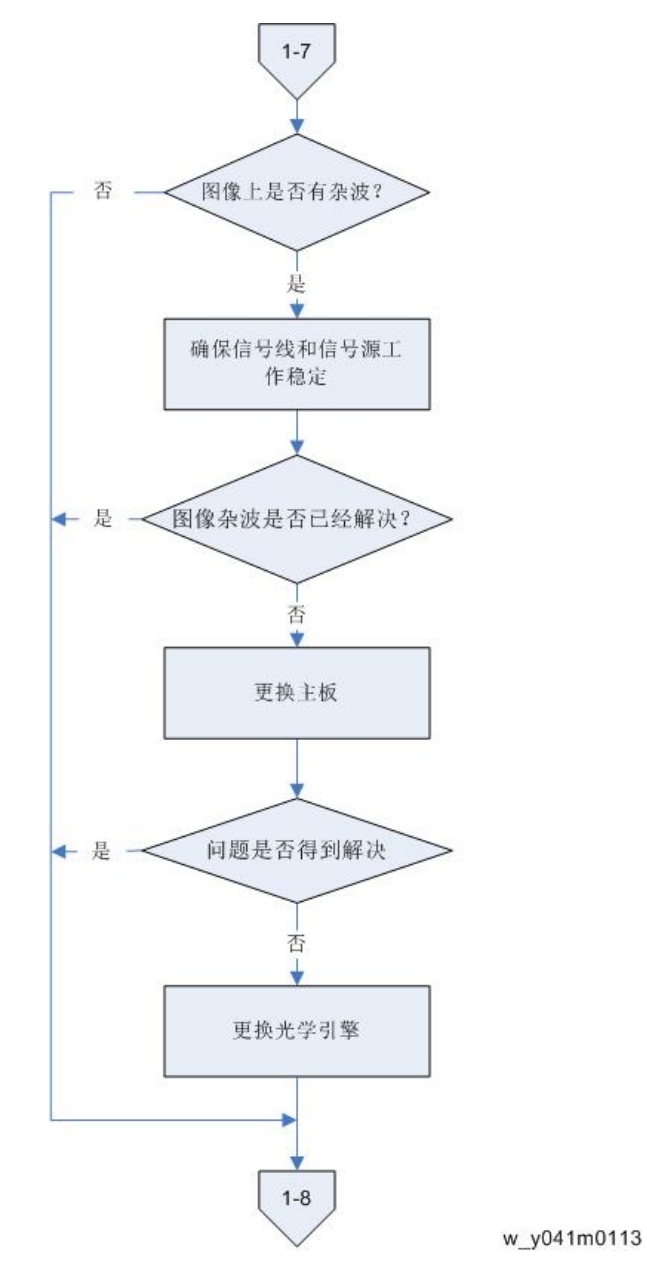

1-8 (均匀度是否正常? )

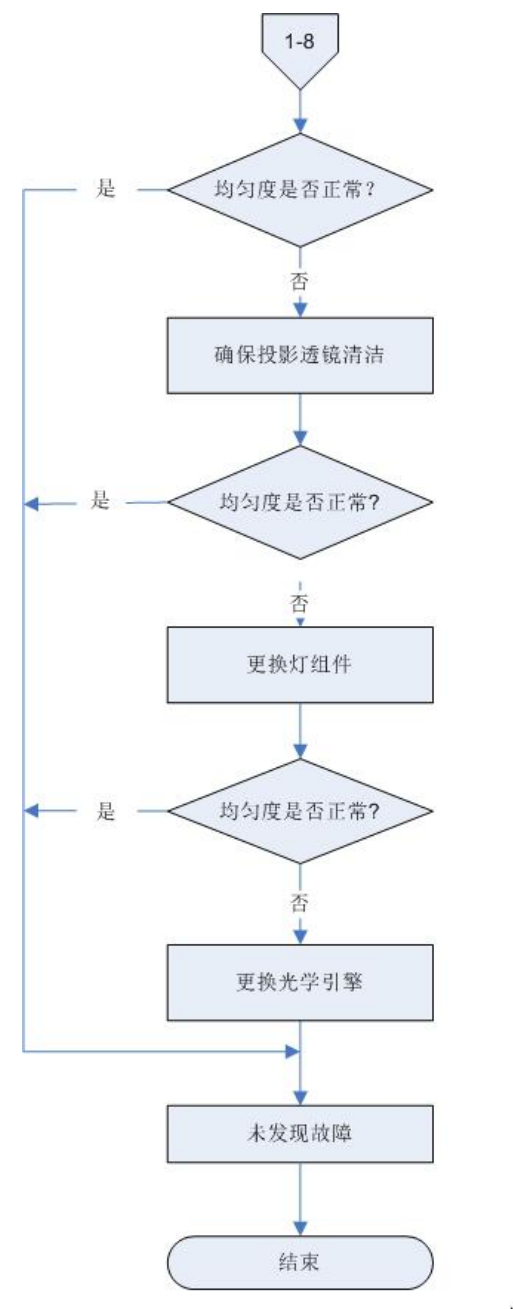

## D. 遥控器故障排除

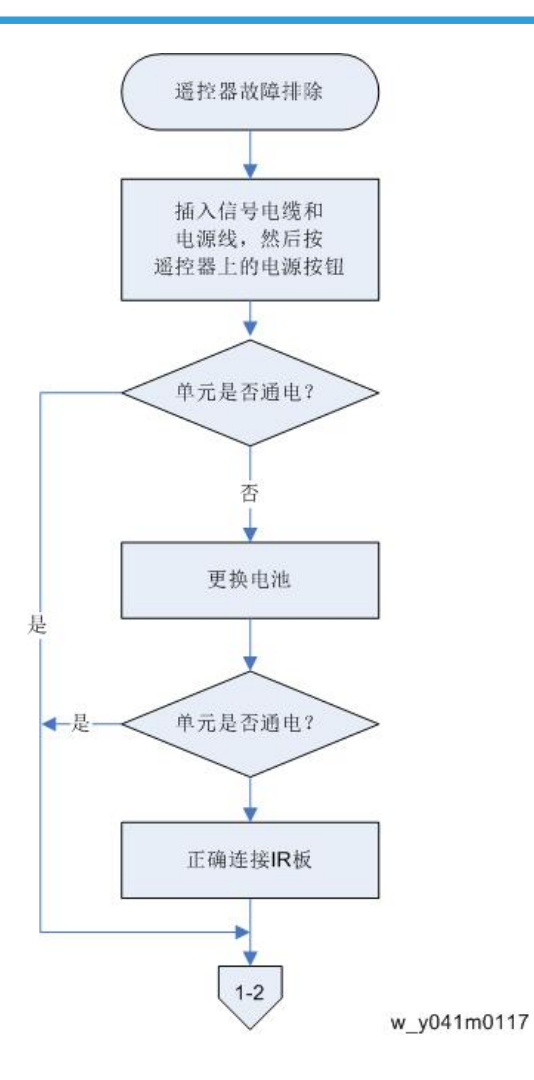

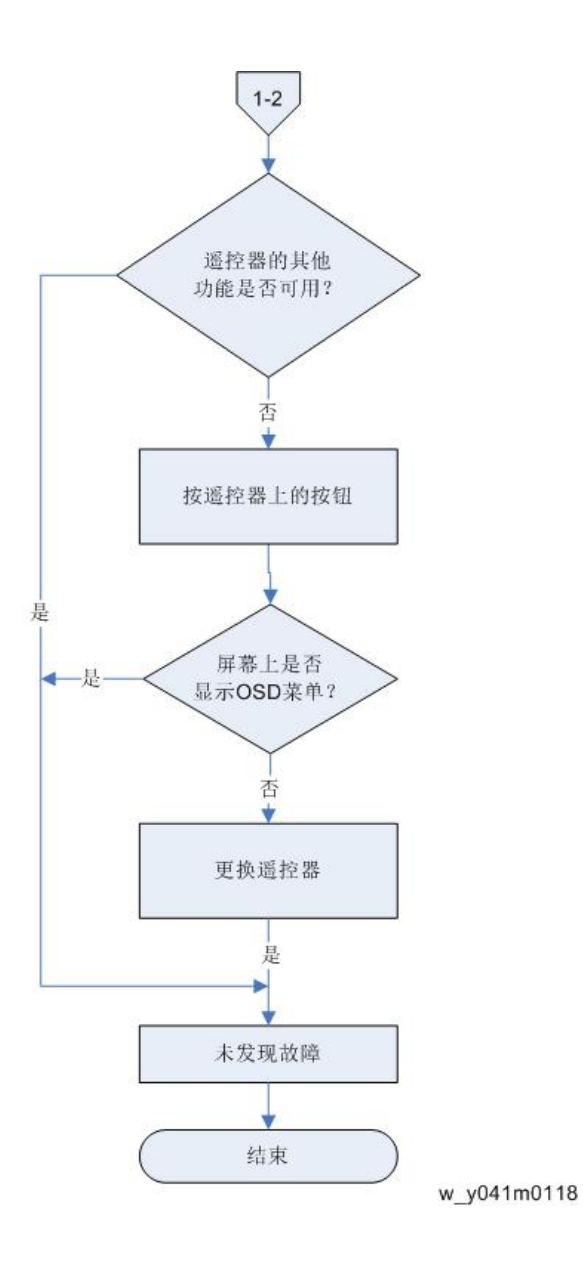

## E. 网络故障排除

#### 1-1 局域网连接器 LED 是否处于正常状态?

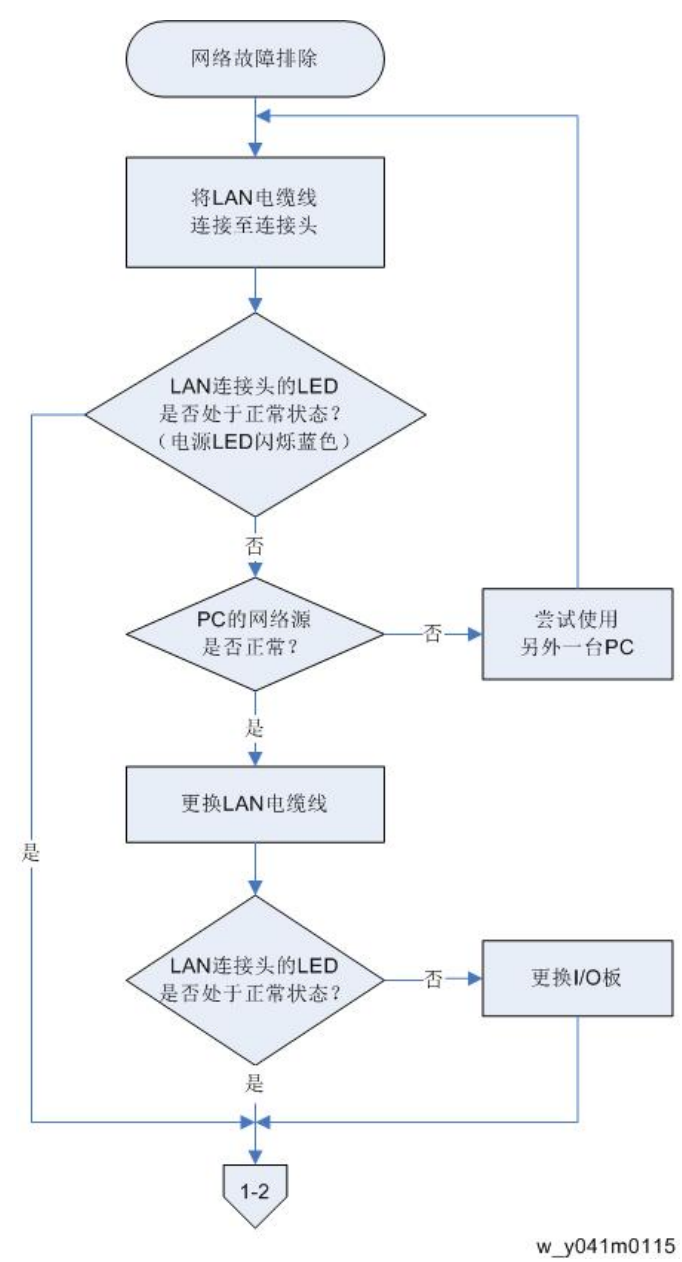

1-2 单元的网络设置是否正确?

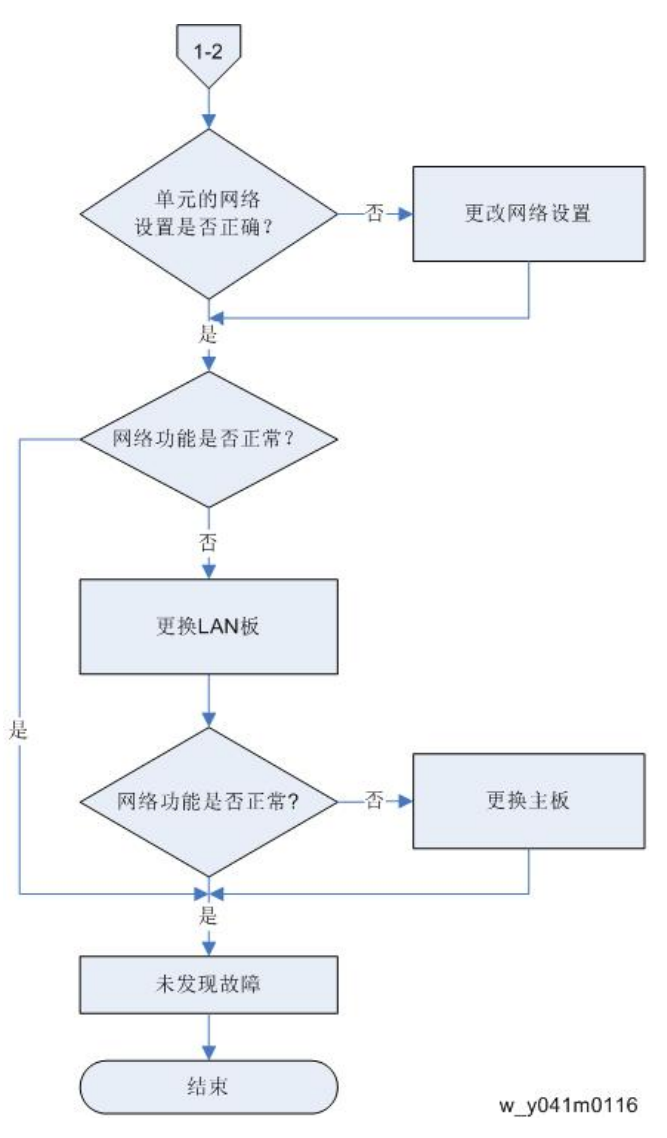

4

# 光柱调整

如果在投射图像时出现红色圆环内的任何缺陷,则执行下述调整程序。

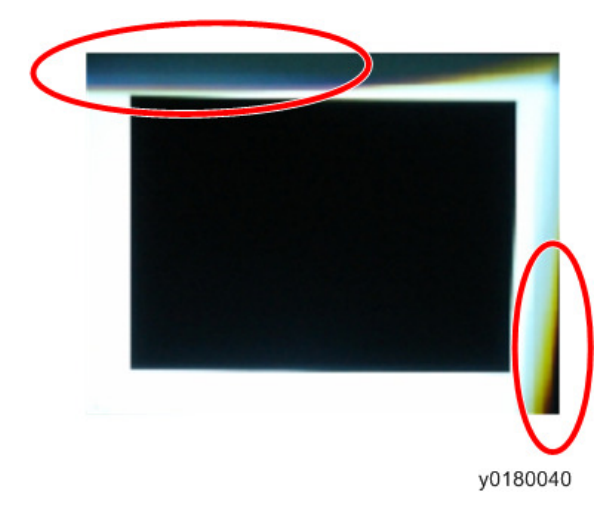

### 环境

- 引擎与屏幕之间的距离必须为 2.0 M。
- 应在黑暗环境(低于 2 lux)中执行此过程。

#### 步骤

- 1.显示"写入"图样。
- 2. 调整螺丝以重新调整图像。

应先调整螺丝[A],然后调整螺丝[B]。进行调整直到淡黄色或淡蓝色部分消失。

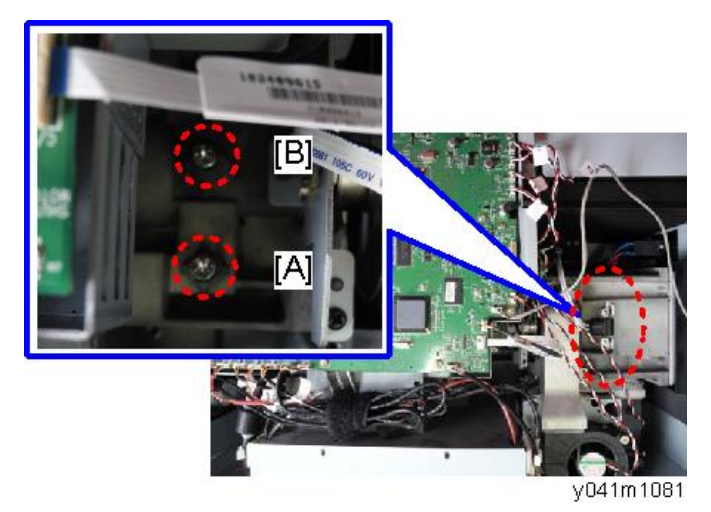

5. 测试&检验

# 维修模式

### 如何进入维修模式

- 1. 开启投影仪。
- 2. 依次按"电源[1]"、"向左[2]"、"向左[2]"和"菜单[3]"按钮。

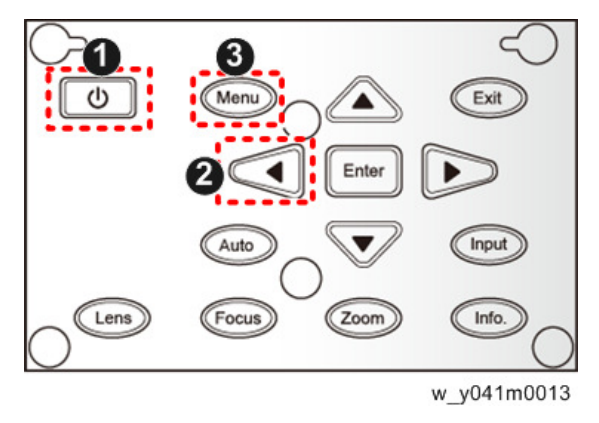

### ◆注

- 您可以使用遥控器按照相同方式进入维修模式。
- •若要退出维修模式或返回至上一级菜单,按"退出"键。

### 维修模式设置

### ⇒注

• 以下是常见术语一览表。

| 术语  | 含义                   |  |
|-----|----------------------|--|
| DFU | 表示"供设计/工厂使用"。不得更改此值。 |  |

#### 菜单

| 设置项目 | 说明       |
|------|----------|
| 机型名称 | 显示投影仪名称。 |

| 设置项目          | 说明                                                                                     |  |  |  |
|---------------|----------------------------------------------------------------------------------------|--|--|--|
| FW / PIC 版本:  | 显示投影仪的当前 PW392/PIC 固件版本。 (p.95<br>"PIC/PW392/DDP2431 固件更新")                            |  |  |  |
| LAN / DDP 版本: | 显示投影仪的当前 LAN/DDP2431 固件版本。 (p.100<br>"LAN 固件更新步骤") (p.95 "PIC/PW392/<br>DDP2431 固件更新") |  |  |  |
| GEO 版本:       | 显示投影仪的当前 GEO 固件版本。                                                                     |  |  |  |
| 灯驱动器版本:       | 显示投影仪的当前灯驱动器固件版本。                                                                      |  |  |  |
| MAC:          | 显示投影仪 MAC 地址。                                                                          |  |  |  |
| 序列号:          | 显示投影仪序列号。 (p.108 "重写序列号(S/N)")                                                         |  |  |  |
| 显示时间          | 显示投影仪的运行时间。<br>您还可以重写灯泡时间。 (p.90 "重写灯泡时间")                                             |  |  |  |
| 透镜校准          | 利用该功能校准投影仪的透镜。 (p.87 "透镜校准")                                                           |  |  |  |
| 温度            | DFU                                                                                    |  |  |  |
| 波形 ID         | 显示投影仪的波形 ID。                                                                           |  |  |  |
| 波形 ID         | DFU                                                                                    |  |  |  |
| 安全码           | DFU                                                                                    |  |  |  |
| 色轮            | 色彩再现不正确时,用于调整 R/G/B 值以改善图像。<br>(p.91 "色轮指数")                                           |  |  |  |
| 工厂重置          | DFU                                                                                    |  |  |  |
| 老化设置          | DFU                                                                                    |  |  |  |
| 轮辐测试          | DFU                                                                                    |  |  |  |
| 内部图案测试        | DFU                                                                                    |  |  |  |
| 颜色校准          | DFU                                                                                    |  |  |  |
| 错误日志          | 记录投影仪的电源开启故障次数,例如温度过高、灯泡故<br>障或风扇锁定。                                                   |  |  |  |
| 当前风机          | 显示投影仪的当前风机 RPM 值。                                                                      |  |  |  |
| 出厂风机          | 显示投影仪的出厂风机 RPM 值。                                                                      |  |  |  |

| 设置项目  | 说明                             |  |  |
|-------|--------------------------------|--|--|
| 灯电压   | 显示投影仪的灯电压值。                    |  |  |
| 模式调整  | DFU                            |  |  |
| DA 校准 | 利用该功能校准投影仪的 DA。 (p.87 "DA 校准") |  |  |
| 自定义图案 | DFU                            |  |  |
| 旋转模式  | DFU                            |  |  |

# 测试设备和条件

## 所需的测试设备

- PC
- 具有多重系统、配备了"分量"、"复合"、"S-视频"和"HDMI"的 DVD 播放器
- HDTV 信号源(480P,720P,1080i,1080P)\*
  - \*您还可以使用带有 HDMI 接口的计算机。

### 建议的测试条件

- •环境亮度: 暗室小于2流明。
- 产品必须预热三分钟。
- 屏幕尺寸: 60 英寸对角线

# 校准

## 透镜校准

更换激光单元后,应对透镜进行校准。(p.59 "更换部件后的必要动作")

- 1. 将投影仪放在水平位置。
- 2. 按"电源->向左->向左->菜单"键,以进入维修模式。
- 3. 选择"激光校准",以执行激光校准。

| Model Name       | PJ K7000            |
|------------------|---------------------|
| FW / PIC ver:    | R02 / R01.02        |
| LAN / DDP ver:   | A02.04 / X01        |
| GEO ver:         | G16                 |
| Lamp Driver ver: | O1M370W-            |
| MAC:             | (00,50,41,77,f0,46) |
| SN:              |                     |
| Display Hour     | 이 일 같은 것이 같다.       |
| Lens Calibration |                     |
| Temperature      | (36,23,-3,65,65,+0) |
| Wave Form IDs    | (0, 227, 2, 229)    |
| Wave Form ID     | 1-227               |
|                  | w_y041m0014         |

#### 检查项目

检查透镜移动模块是否平滑移动。

#### 标准

透镜移动模块不能平滑移动或发出噪声,检查电机是否正常工作。如果电机正常工作,则更换光学引擎。

## DA 校准

当图象较暗时,执行"DA校准"。

1. 按"电源->向左->向左->菜单"键,以进入维修模式。

校准

2. 选择"DA 校准"。

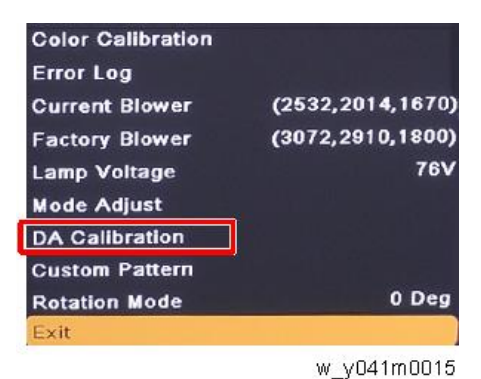

3. 选择"DA 重置",然后按"回车键"进行重置。

| Off Step  | 16          |
|-----------|-------------|
| Full Step | 23          |
| 1/4 Step  | 71          |
| DA Reset  |             |
| Spoke     |             |
|           | w_y041m0016 |

#### 风扇校准

更换一个风机(TC 风机、顶部风机、底部风机)或主板后,执行下列步骤。 执行风扇校准前,单元必须冷却,否则校准失败。

- 1. 将投影仪置于水平表面。
- 2. 插入电源并打开电源开关。
- 3. 按住"向上"键,然后按"电源"键并放开"向上"键,直到电源 LED 从紫色变为蓝色。

风扇校准完成后,投影仪将自动启动。

4. 按"电源->向左->向左->菜单"键,以进入维修模式,并检查"出厂风机"。

| Error Log                   |                  |
|-----------------------------|------------------|
| Current Blower              | (2532,2014,1682) |
| Factory Blower              | (3072,2910,1800) |
| Lamp Voltage<br>Mode Adjust | 76V              |
|                             |                  |

w\_y041m0017

"出厂风机"的三个数字必须在下列范围内:2888~3088、2660~2860、1654~1854。

如果 RPM 不能满足上述范围,则更换风机。

# 重写灯泡时间

更换主板之后,您必须重写灯泡时间。 更换之前写下灯泡时间,更换之后设置相同值。

1. 按"电源->向左->向左->菜单"键,以进入维修模式。

2. 选择"显示时间"并按"回车"键。

| Model Name       | PJ K7000            |
|------------------|---------------------|
| FW / PIC ver:    | R02 / R01.02        |
| LAN / DDP ver:   | A02.04 / X01        |
| GEO ver:         | G16                 |
| Lamp Driver ver: | O1M370W-            |
| MAC:             | (00,50,41,77,f0,46) |
| SN:              |                     |
| Display Hour     |                     |
| Lens Calibration |                     |
| Temperature      | (36,23,-3,65,65,+0) |
| Wave Form IDs    | (0, 227, 2, 229)    |
| Wave Form ID     | 1-227               |
|                  | w_y041m0018         |

3. 选择"灯泡时间(正常)",然后按"向左"或"向右"键重写灯泡时间。

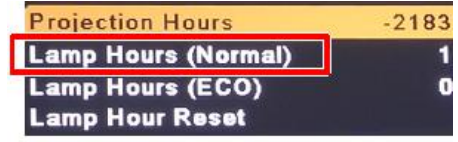

w\_y041m0019

4. 选择"灯泡时间(经济)",然后按"向左"或"向右"键重写灯泡时间。

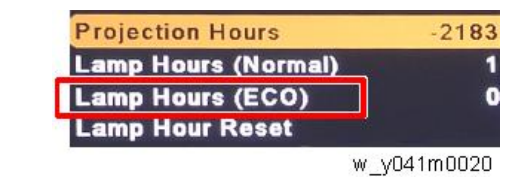

• "向左"键=减少灯泡时间

⇒注

• "向右"键=增加灯泡时间

# 色轮指数

更换主板或色轮之后,应执行"色轮指数"调整。

1. 按"电源->向左->向左->菜单"键,以进入维修模式。

2. 选择"色轮",然后按"回车键"。

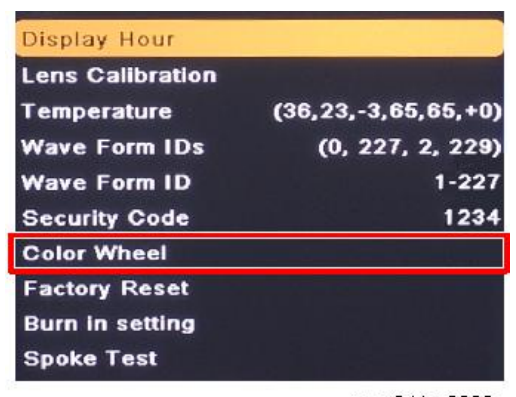

w\_y041m0088

3. 选择"色轮指数",然后使用"向左"或"向右"键调整投射图像的色彩平衡。

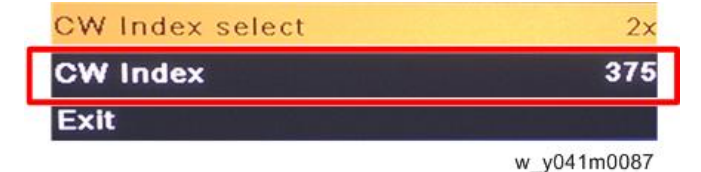

# 焦距调整

- 1. 尝试从您期望使用投影仪的距离来投射一个图像。
- 2. 按扩展面板或遥控器上的[缩放],以检查变焦是否正常。
- 3. 按控制面板或遥控器上的[聚焦],以检查焦距调整是否正常。

# 测试检验步骤

### 检查事项

| 检查项目             | 检查事项                         |  |
|------------------|------------------------------|--|
| 固件版本             | 所有固件版本必须为最新版本。               |  |
| TB 执行 必须执行相关 TB。 |                              |  |
| 外部               | 外部必须完好无损。                    |  |
| 徽标               | 缺少徽标、缺少打印件和打印件模糊都是不<br>可接受的。 |  |
| 灯泡盖              | 应锁定在正确位置。                    |  |
| 放大/缩小            | 功能是否正常                       |  |
| 按键               | 所有按键必须操作正常                   |  |

## OSD 复位

执行最后的 QC 后,我们需再次删除保存的所有变化,并保存 OSD 默认设置。以下活动可 使您删除所有终端用户设置,并恢复默认设置:

- 1. 按"菜单"按钮以进入 OSD 菜单。
- 2. 选择"选项"然后执行"重置"功能。

| Picture   | Screen | Settings | Options    |
|-----------|--------|----------|------------|
| Options   |        |          |            |
| Informati | on     |          | •          |
| Reset     |        |          |            |
|           |        |          |            |
|           |        |          |            |
|           |        |          |            |
|           |        |          |            |
|           |        |          |            |
|           |        |          |            |
|           |        | ~        |            |
| Select:   | = Ent  | er: 🛻 🔰  | Exit: Exit |
|           |        | W        | y041m0089  |

# 网络测试

1. 将 LAN 电缆线的一端连接至投影仪的 LAN 连接器,另一端连接至网络。

- 2. 将计算机连接网络。
- 3. 打开 Windows 命令提示符。
- 4. 如下所示输入 ping 命令, 然后按回车键执行。

ping xxx.xxx.xxx.xxx

"xxx"字段代表投影仪 IP 地址。

例如: ping 192.168.0.100

| Command Prompt                                                                                                    |          |
|----------------------------------------------------------------------------------------------------|----------|
| C:\>ping 192.                                                                                                    | <u>^</u> |
| Pinging 192. with 32 bytes of data:<br>Reply from 192. : bytes=32 time<1ms TTL=128                                                                    |          |
| Reply from 192. : bytes=32 time<1ms IIL=128<br>Reply from 192. : bytes=32 time<1ms IIL=128<br>Party from 192. : bytes=32 time<1ms IIL=128             |          |
| Ping statistics for 192.                                                                                                    |          |
| Packets: Sent = 4, Received = 4, Lost = 0 (0% loss),<br>Approximate round trip times in milli-seconds:<br>Minimum = 0ms, Maximum = 0ms, Average = 0ms |          |
|                                                                                                    |          |
|                                                                                                    |          |
|                                                                                                    |          |
|                                                                                                    |          |
|                                                                                                    | -        |

w\_y041m0090

5. 检查通信结果。

#### 如果通信成功,

将会出现"xxx.xxx.xxx.xxx: bytes=xxx time=xxms TTL=xxx 的答复"信息。 ("xxx"字段随操作环境的不同而不同。)

如果通信失败,

则出现"请求超时"或"目标主机不可达"信息。如果发生此种情况,请执行如下 检查:

-检查投影仪 LAN 电缆是否正确连接。

-按投影仪的菜单键并选择"设置",然后按 OSD 菜单中的"网络",以检查网络 设置是否正确配置。

# PIC/PW392/DDP2431 固件更新

| 所需 | 设备              |    |      |           |  |
|----|-----------------|----|------|-----------|--|
| 软件 |                 |    |      |           |  |
|    | • 固件更新文件        |    |      |           |  |
| 硬件 |                 |    |      |           |  |
|    | 1. 投影仪          |    |      |           |  |
|    | 2. 电源线          |    |      |           |  |
|    | 3. 母对母 RS232 电线 | 览线 |      |           |  |
|    | 4. PC           |    |      |           |  |
|    | 1               | 2  | 3    | 4         |  |
|    |                 | đ  | W.R. |           |  |
|    |                 | P  |      |           |  |
|    |                 |    |      |           |  |
|    | (O)             |    | A    | 0.49      |  |
|    |                 | •  |      |           |  |
|    |                 |    |      | y041m0051 |  |

## 固件更新步骤

### 连接

1. 插入电源线。

2. 用 RS232 电缆线[A]连接投影仪和 PC。

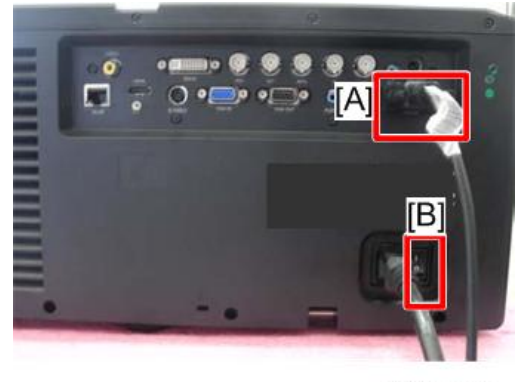

y041m0052

3. 开启"电源开关"[B],并使投影仪进入待机模式。

#### 下载软件并更新

1. 从网站下载最新固件程序文件, 解压文件并将其保存至桌面, 然后双击文件夹。

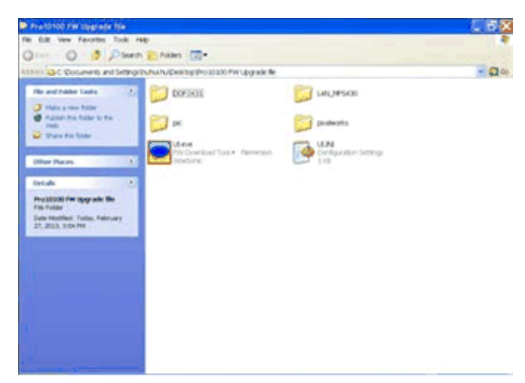

w\_y041m0053

2. 执行 UI.exe 文件。

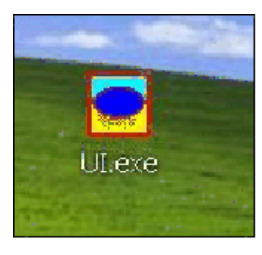

3. 选择您将要使用的通讯端口(关于图例,见下面的红色方框)。

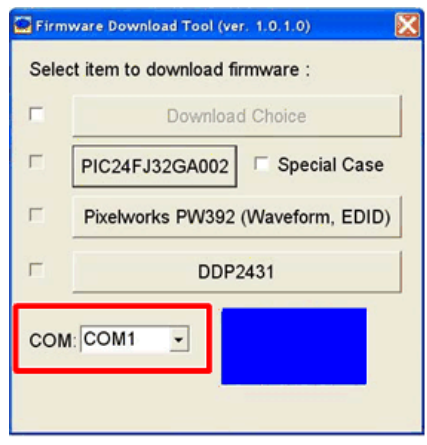

w\_y041m0055

4. 点击 "PIC24FJ32GA002" 更新 PIC 固件。

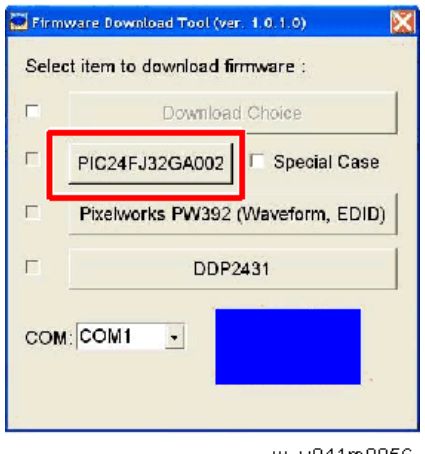

w\_y041m0056

PIC 固件将自动运行。

5. 将显示"下载 OK"。点击"确定"。

| PIC Downloader (ver | PIC_Downloader 🔀 |        |
|---------------------|------------------|--------|
| Chackson            | A Download OK .  |        |
| Infort Checksonia:  | <b>○</b> < 10    | ; A73E |

6. 点击 "Pixelworks PW392 (波形、EDID)"更新 PW392 固件。

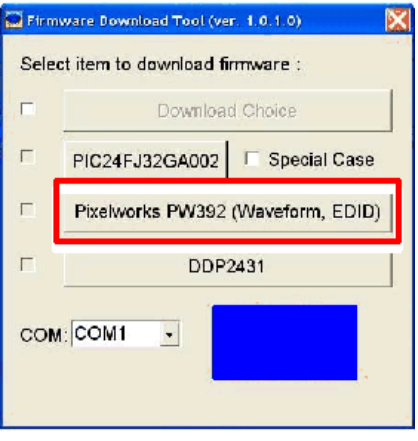

w\_y041m0058

PW392 固件将自动运行。

7. 将显示"闪烁完成"。点击"确定"。

| Pixelworks PW392 | PW392_Downloader |  |
|------------------|------------------|--|
| Dytas:           | () Hash Competed |  |

w\_y041m0059

更新 PW392 固件后,投影仪电源将自动开启。请忽略它,继续更新 DDP2431 固 件。

8. 点击"DDP2431"以执行 DDP2431 固件。

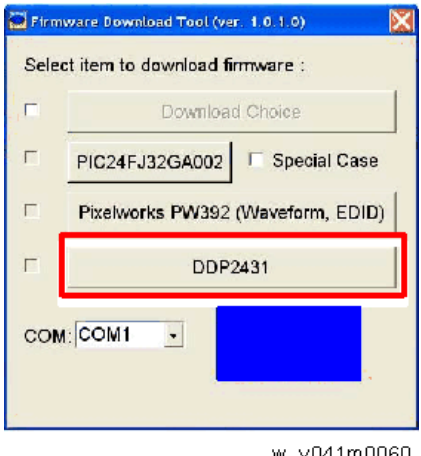

DDP2431 固件将自动运行。

9. 将显示"闪烁完成"。点击"确定"。

|        | DDP2431_Downloader |  |
|--------|--------------------|--|
|        | Flish Completed!   |  |
| Lytés: | DK D               |  |

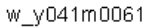

### 检查 PW392/PIC/DDP2431 固件版本。

- 1. 重启投影仪。
- 2. 按"电源->向左->向左->菜单"键,以进入维修模式检查 PW392/PIC/DDP2431 固件版本。

"FW / PIC 版本:"左侧显示 PW392 固件版本,右侧显示 PIC 固件版本。

| Model Name       | PJ K7000            |  |
|------------------|---------------------|--|
| FW / PIC ver:    | R02 / R01.02        |  |
| LAN / DDP ver:   | A02.04 / X01        |  |
| GEO ver:         | G16                 |  |
| Lamp Driver ver: | O1M370W-            |  |
| MAC:             | (00,50,41,77,f0,46) |  |
| SN:              |                     |  |
| Display Hour     |                     |  |
| Lens Calibration |                     |  |
| Temperature      | (36,23,-3,65,65,+0) |  |
| Wave Form IDs    | (0, 227, 2, 229)    |  |
| Wave Form ID     | 1-227               |  |

# LAN 固件更新步骤

所需设备

软件

• LAN 固件更新文件

#### 硬件

- 1. 投影仪(XX)
- 2. 电源线
- 3. 局域网电缆
- 4. PC

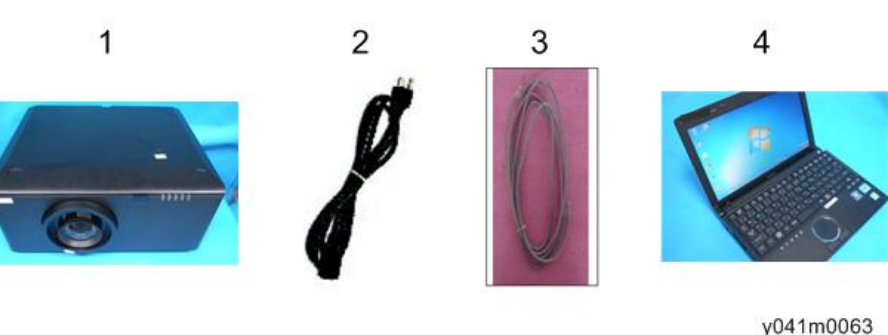

## 连接投影仪& 检查 LAN 设置

1. 将电源线插入投影仪[A]。

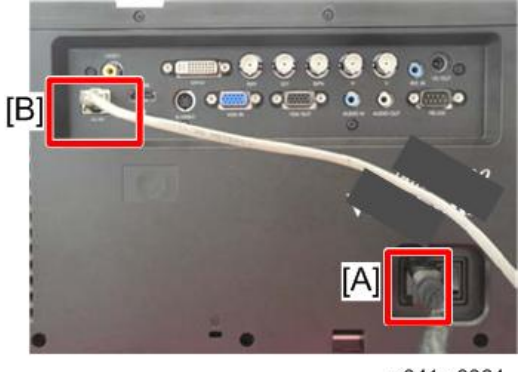

y041m0064

2. 将 LAN 电缆线插入投影仪[B]。

3. 开启投影仪,然后按"菜单"键访问 OSD 菜单。

4. 按右键选择"设置"[A]。

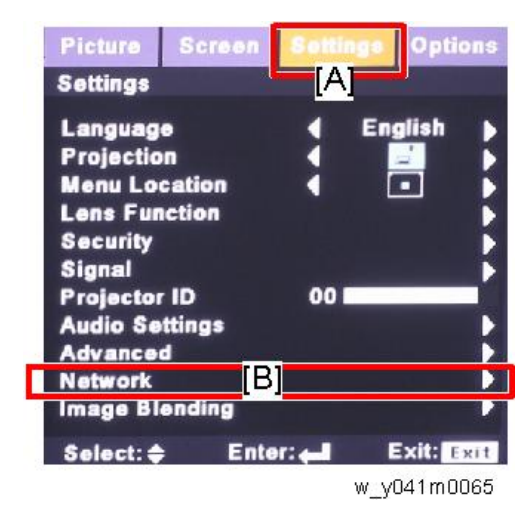

- 5. 选择"网络"[B], 然后按"回车键"。
- 6.确保"DHCP"关闭。

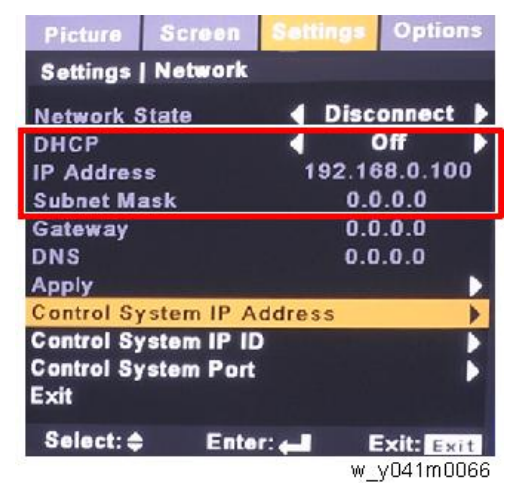

7. 写下 IP 地址和子网掩码:该实例中为 192.168.0.100 和 255.255.255.0。

### PC 网络设置

1. 双击"本地连接",然后单击"属性"。

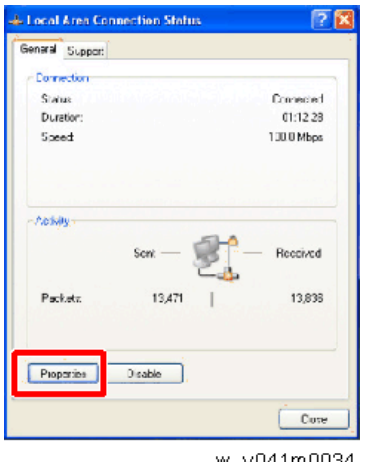

w\_y041m0034

2. 选择 "Internet 协议(TCP/IP)", 然后单击 "属性"。

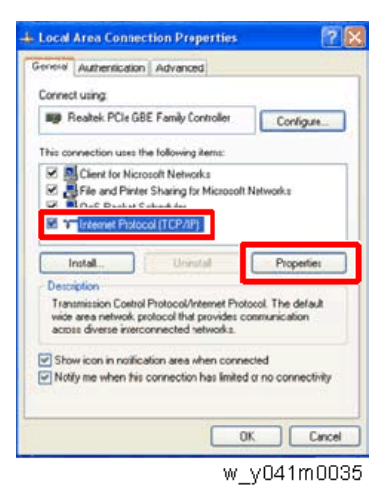

3. 将 IP 地址更改为 192.168.0.101,并将子网掩码更改为 255.255.255.0。

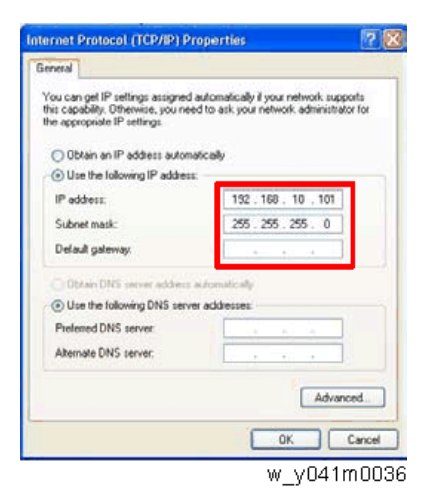

PC 的子网掩码必须与投影仪相同。PC 的主机 ID 和 IP 地址(192.168.0.XXX)必须不同于之前写入的投影仪 IP 地址。

- 4. 单击"确定"。
- 5. 单击"关闭"以退出设置屏幕。

## 代理设置

1. 执行"Internet Explorer",然后按"工具->Internet选项"。

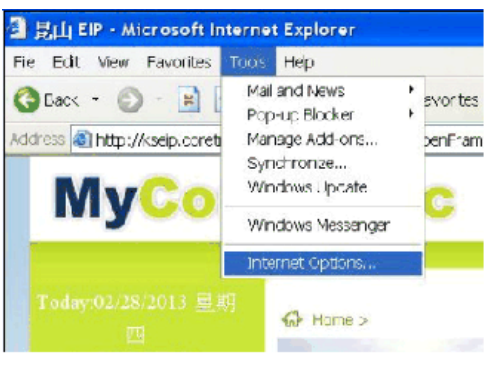

2. 选择"连接->LAN 设置"。

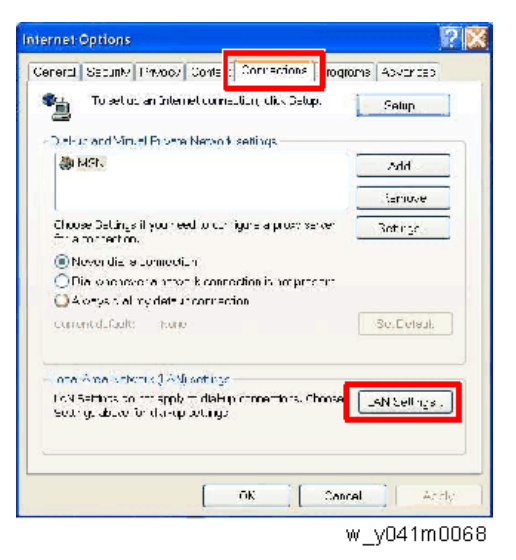

3. 如下所示取消选择代理服务器, 然后点击"确定"。

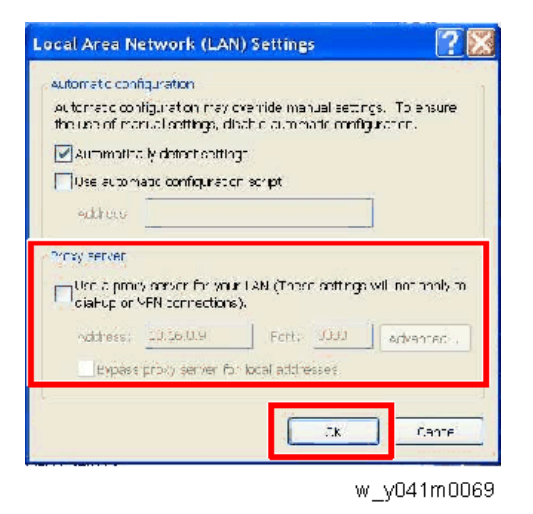

### LAN 固件更新步骤

1. 执行 "Internet Explorer"并访问 "http://192.168.0.100/tgi/fu.tgi"。

2. 单击"继续"。

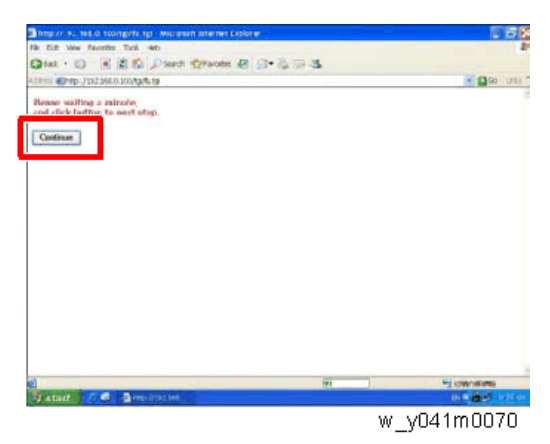

屏幕上将出现"固件更新"图像。

3. 单击"浏览"。

| nep v/191 1142 0 1007 - Alterorate Valence Coponer                                                             | C (8 %        |
|----------------------------------------------------------------------------------------------------|---------------|
| File (19) Value Faultifiers Tack radio                                                                         | 2             |
| Q tai D 🕘 🖹 🐔 "Plent 💱 aven 🕹 🔂 🖏 🖼                                                                            |               |
| an an Mundo S. DY 286 (1986)                                                                                   | - 🛄 to   U.M. |
| Firmware Update                                                                                                |               |
| Prose select a file (* Air ) to syclate:                                                                       |               |
| (B may take 60 seconds.)                                                                                       |               |
| Plage DO NOT interrupt)                                                                                        |               |
|                                                                                                    |               |
| ane and a second second second second second second second second second second second second second second se | 1 CTR/10105   |
|                                                                                                    | w_y041m0071   |

4. 选择您保存的 LAN 固件文件(\*.bin), 然后点击"打开"。

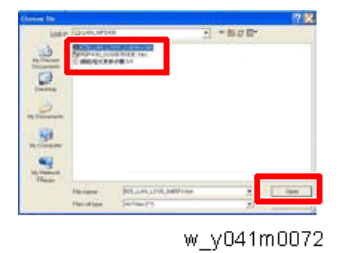

5. 单击"更新"以开始更新。

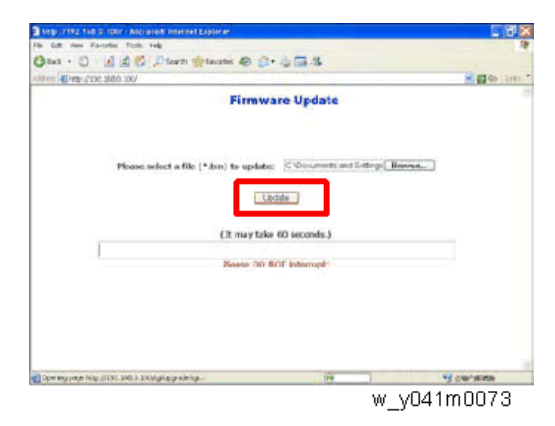

6. 固件更新步骤中,屏幕显示如下。

| http://192.148.0.1097 - Alcreach Internet Explorer       |                        |                 |
|----------------------------------------------------------|------------------------|-----------------|
| File Edit view Favorites Tools Help                      |                        | 1               |
| Q exa • 🙄 - 🖪 🗟 🐔 🖓 taurn 📩 auann 🥹 🍰 • 🎍 🖥              | 1-15                   |                 |
| 04+++= @Hep-C236.0800.00/                                |                        | 🚽 🛄 Or Setter 1 |
| Firmware U                                               | pdate                  |                 |
| Phone select a file (* tim) to updater - 1530<br>Update. | ocurrents and Settrons | 54              |
| (It may take 60 se                                       | ands.)                 |                 |
| Bease 30 ROT Into                                        | smipt                  |                 |
|                                                          |                        |                 |
|                                                          |                        |                 |
|                                                          |                        |                 |
|                                                          |                        |                 |

- w\_y041m0074
- 7. 固件更新步骤完成时,显示如下。

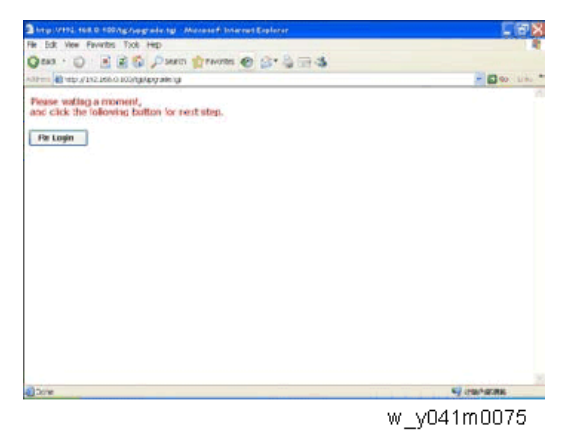
## 检查 LAN 固件版本

- 1. 重启投影仪。
- 2. 按"电源->向左->向左->菜单"键进入维修模式检查 LAN 固件版本。

| Model Name       | PJ K7000            |
|------------------|---------------------|
| FW / PIC ver:    | R02 / R01.02        |
| LAN / DDP ver:   | A02.04 / X01        |
| GEO ver:         | G16                 |
| Lamp Driver ver: | O1M370W-            |
| MAC:             | (00,50,41,77,f0,46) |
| SN:              |                     |
| Display Hour     |                     |
| Lens Calibration |                     |
| Temperature      | (36,23,-3,65,65,+0) |
| Wave Form IDs    | (0, 227, 2, 229)    |
| Wave Form ID     | 1-227               |

w\_y041m0076

6

# 重写序列号(S/N)

## 所需设备

#### 软件

• 固件更新文件

#### 硬件

- 1. 投影仪
- 2. 电源线
- 3. 母对母 RS232 电缆线
- 4. PC

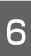

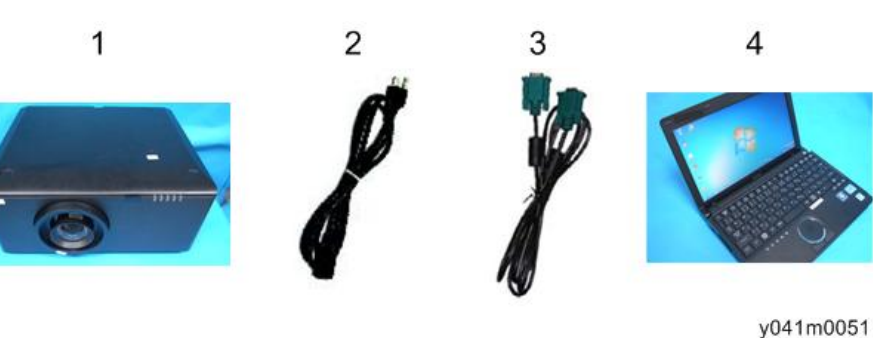

## 重写序列号(S/N)

### 连接

<sup>1.</sup> 插入电源线。

2. 用 RS232 电缆线[A]连接投影仪和 PC。

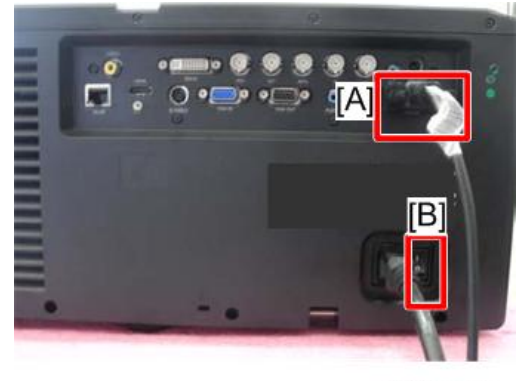

y041m0052

3. 开启"电源开关"[B],然后按"电源"键开启投影仪。

#### 重写序列号(S/N)

1. 选择"开始->所有程序->附件->通讯->超级终端"。

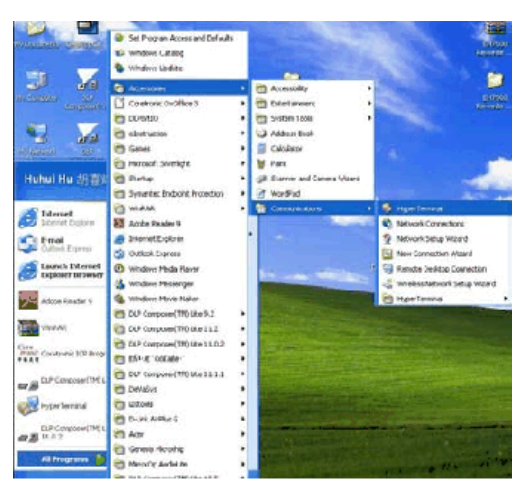

w\_y041m0077

2. 单击"是"。

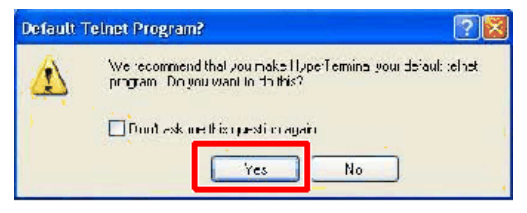

w\_y041m0078

6

3. 编辑名称项目, 然后点击"确定"。

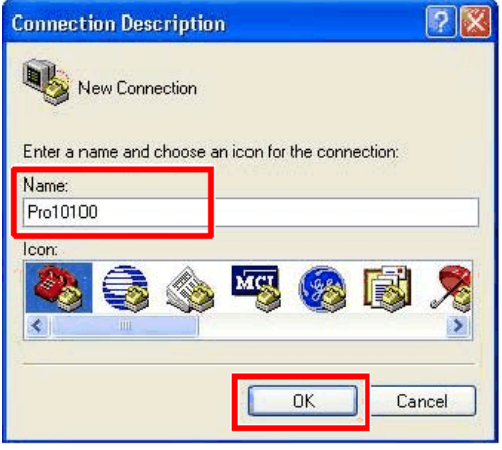

w\_y041m0079

4. 选择您将要使用的通讯端口。然后点击"确定"。

| Connect To        |                           | ? 🔀           |
|-------------------|---------------------------|---------------|
| 🦓 Pro1010         | 0                         |               |
| Enter details for | the phone number that you | want to dial: |
| Country/region:   | United States (1)         | v             |
| Area code:        | 11                        |               |
| Phone number:     |                           |               |
| Connect using:    | COM4                      |               |
|                   | OK                        | Cancel        |

w\_y041m0080

- 5. 端口设置。
  - 每秒位数: 9600
  - •数据位:8
  - 奇偶校验:无
  - 停止位: 1
  - 流程控制:无

点击"确定"。

| OM4 Properties  |        | ?                |
|-----------------|--------|------------------|
| Port Settings   |        |                  |
| Bits per second | 9600   | ~                |
| Data bits       | 8      | ~                |
| Pality          | None   | ~                |
| Stop Lits       | 1      | ~                |
| Flow control    | None   | ~                |
|                 |        | Restore Defaults |
|                 | K Cano | el Apply         |

w\_y041m0081

6. 创建新文本文件,然后输入"~00199 TJ5132010016",按"回车键"并保存。 (输入您的投影仪序列号)

输入序列号后,您必须按"回车键"。

| Here (and Decomposit - Helegood | 518 <b>6</b> |
|---------------------------------|--------------|
| R CE FINE Hen 100               |              |
| GEN THESE WAS                   |              |
|                                 |              |
|                                 |              |
|                                 |              |
|                                 |              |
|                                 |              |
|                                 |              |
|                                 |              |
|                                 |              |
|                                 |              |
|                                 |              |
|                                 |              |
|                                 |              |
|                                 |              |
|                                 |              |
|                                 |              |
|                                 |              |
|                                 |              |
|                                 |              |
|                                 |              |
|                                 |              |
|                                 |              |
|                                 |              |
|                                 |              |
|                                 |              |
|                                 |              |
|                                 |              |
|                                 |              |
|                                 |              |
|                                 |              |
|                                 |              |
|                                 |              |
|                                 |              |
|                                 |              |
|                                 |              |
|                                 |              |
|                                 |              |

w\_y041m0082

7. 打开超级终端, 然后选择"传送->发送文本文件"。

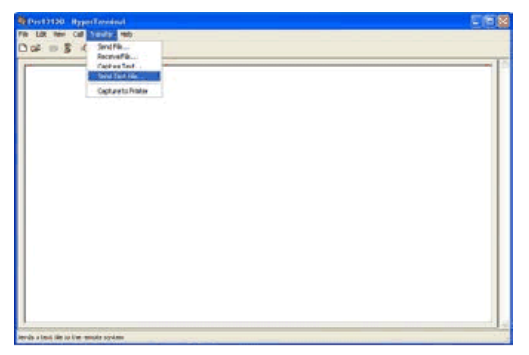

w\_y041m0083

8. 选择您创建的文本文件, 然后点击"打开"。

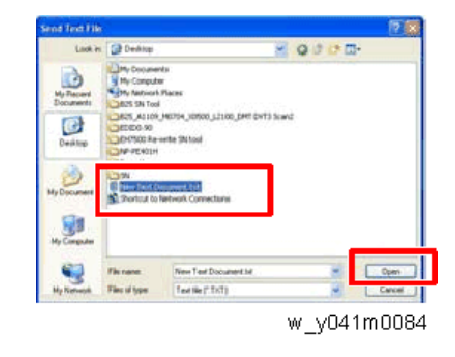

9. 选择"文件"-->"保存"

## 检查序列号(S/N)

1. 重启投影仪。

2. 按"电源->向左->向左->菜单"键,以进入维修模式检查序列号。

| Model Name                                                              | PJ K7000                                                |
|-------------------------------------------------------------------------|---------------------------------------------------------|
| FW / PIC ver:                                                           | R02 / R01.02                                            |
| LAN / DDP ver:                                                          | A02.04 / X01                                            |
| GEO ver:                                                                | G16                                                     |
| Lamp Driver ver:                                                        | O1M370W-                                                |
| MAC:                                                                    | (00,50,41,77,f0,46)                                     |
|                                                                         |                                                         |
| SN:                                                                     | TS5132010017                                            |
| SN:<br>Display Hour                                                     | TS5132010017                                            |
| SN:<br>Display Hour<br>Lens Calibration                                 | TS5132010017                                            |
| SN:<br>Display Hour<br>Lens Calibration<br>Temperature                  | TS5132010017<br>(36,23,-3,65,65,+0)                     |
| SN:<br>Display Hour<br>Lens Calibration<br>Temperature<br>Wave Form IDs | TS5132010017<br>(36,23,-3,65,65,+0)<br>(0, 227, 2, 229) |

w\_y041m0085

6

MEMO

MEMO

MEMO